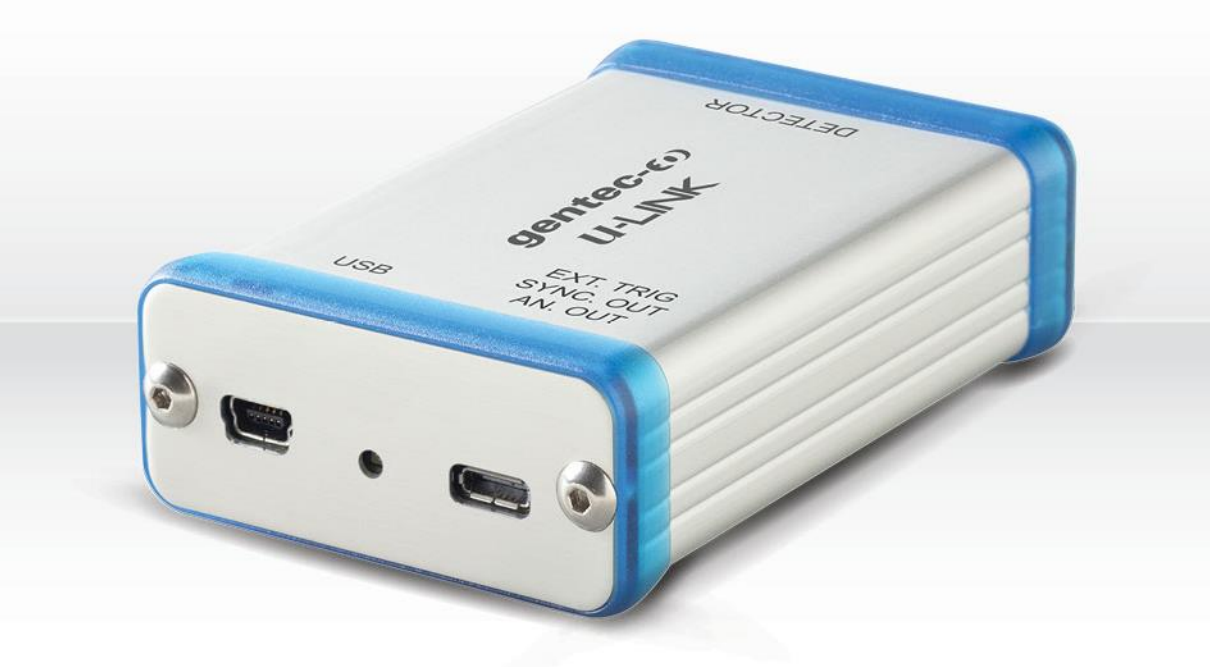

# GUIDE DE L'UTILISATEUR

U-LINK | Interface PC pour détecteurs de puissance et énergie

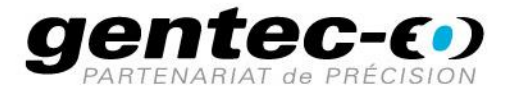

# GARANTIE

Tous les appareils Gentec-EO sont garantis pour une durée d'un an à compter de la date d'expédition sur les défauts matériels ou de fabrication lorsqu'ils sont utilisés dans des conditions d'utilisation normales.

Gentec-EO réparera ou remplacera, à sa discrétion, tout appareil qui s'avérerait défectueux pendant la période de garantie.

La garantie ne couvre pas les dommages causés par une mauvaise utilisation de l'appareil, par des modifications du produit, par des accidents, par des conditions anormales d'utilisation ou de manipulation, ou par une fuite de la pile d'un tiers. Toute tentative de modification ou de réparation de l'appareil par une personne non autorisée annule la garantie. Gentec-EO n'est pas responsable des dommages indirects, quels qu'ils soient.

# RÉCLAMATIONS

Pour le service de garantie, veuillez communiquer avec votre représentant Gentec-EO ou remplir une demande d'autorisation de retour de marchandise (RMA) :

https://www.gentec-eo.com/fr/nous-contacter/soutien-et-demande-de-rma

Pour nous aider à répondre plus efficacement à votre demande, veuillez avoir en main le numéro de série de votre appareil avant de communiquer avec le service clientèle.

Dès que vous recevez l'autorisation de retour, expédiez le produit conformément aux instructions. N'expédiez pas d'articles sans autorisation de retour. Le transport est à la charge du client, dans les deux sens, sauf si le produit a été reçu endommagé ou non fonctionnel. Gentec-EO n'assume aucune responsabilité pour les dommages causés pendant le transport.

# **INFORMATIONS DE SÉCURITÉ**

N'utilisez pas l'appareil Gentec-EO si le dispositif ou le détecteur semble endommagé ou si vous soupçonnez que l'appareil ne fonctionne pas correctement.

Une installation appropriée doit être effectuée pour les détecteurs refroidis par l'eau ou par un ventilateur. Veuillez vous reporter aux instructions spécifiques pour de plus amples renseignements. Attendez quelques minutes avant de manipuler les détecteurs après leur mise sous tension. Les surfaces des détecteurs deviennent très chaudes, et il y a un risque de blessure si elles n'ont pas refroidi.

- Note : Cet équipement a été testé et déclaré conforme aux limites pour un appareil numérique de classe A, conformément à l'article 15 des règlements de la FCC. Ces limites sont destinées à fournir une protection raisonnable contre une interférence nuisible lorsque l'équipement est utilisé dans un environnement résidentiel. Cet appareil produit, utilise et peut émettre de l'énergie de fréquence radio. S'il n'est pas installé et utilisé conformément aux directives, il peut causer une interférence nuisible aux communications radio. Il n'existe toutefois aucune garantie que de telles interférences ne se produiront pas dans une installation particulière. Si cet appareil cause des interférences nuisibles à la réception des signaux de radio ou de télévision, ce qui peut être déterminé en mettant l'appareil hors tension puis sous tension, corrigez ce problème en prenant une ou plusieurs des mesures suivantes :
  - modifiez l'orientation ou l'emplacement de l'antenne de réception.
  - augmentez la distance entre l'équipement et le récepteur.
  - branchez l'appareil sur un circuit différent de celui du récepteur.
  - demandez conseil à un fournisseur ou un technicien spécialisé en radio/télévision.
- Avertissement : tout changement ou modification n'ayant pas été expressément approuvé par écrit par Gentec-EO pourrait rendre nul le droit de l'utilisateur de faire fonctionner cet équipement.

# Table des matières

| 1.   | Mes   | ureur monocanal de puissance et d'énergie laser U-LINK    | 5  |
|------|-------|-----------------------------------------------------------|----|
| 1.1. | Ce    | qui est inclus avec votre U-LINK                          | 5  |
| 1.2. | Int   | roduction                                                 | 5  |
| 1.3. | Sp    | écifications                                              | 6  |
| 1    | .3.1. | Exigences temporelles pour le déclencheur externe         | 8  |
| 1.4. | Сс    | nnexions                                                  | 9  |
| 2.   | Direc | tives d'utilisation                                       |    |
| 2.1. | Ins   | stallation du pilote USB                                  |    |
| 2.2. | Pr    | océdure de prise de mesure rapide                         | 13 |
| З.   | Inter | face utilisateur                                          |    |
| 4.   | Com   | munication série                                          | 17 |
| 4.1. | De    | escription                                                |    |
| 4.2. | Ini   | tialisation de la communication avec l'appareil U-LINK    |    |
| 4.3. | Fc    | rmat des commandes série                                  |    |
| 4.4. | Fc    | rmat de sortie en mode binaire                            |    |
| 4.5. | Lis   | te de commandes séries pour L'APPAREIL U-LINK             |    |
| 4.6. | De    | scriptions détaillées des commandes séries pour le U-LINK |    |
| 4    | .6.1. | Affichage                                                 | 24 |
| 4    | .6.2. | Acquisition des données                                   |    |
| 4    | .6.3. | Configuration                                             |    |
| 4    | .6.4. | Contrôle                                                  |    |
| 4    | .6.5. | Renseignements sur l'appareil et le détecteur             |    |
| 4.7. | M     | essages d'erreur                                          |    |
| 5.   | Décl  | aration de conformité                                     |    |
| 6.   | Anne  | exe A – Directive DEEE                                    |    |

# 1. MESUREUR MONOCANAL DE PUISSANCE ET D'ÉNERGIE LASER U-LINK

# 1.1. CE QUI EST INCLUS AVEC VOTRE U-LINK

Les éléments suivants sont inclus avec U-LINK (USB) :

| Description               | Nom de la pièce | Numéro d'article |
|---------------------------|-----------------|------------------|
| Interface PC U-LINK (USB) | U-LINK (USB)    | 203510           |
| Câble USB-mini de 1.8 m   | MAE-USB         | 202372           |
| Certificat d'étalonnage   |                 |                  |

Les éléments suivants sont inclus avec U-LINK (RS-232) :

| Description                                   | Nom de la pièce | Numéro d'article |
|-----------------------------------------------|-----------------|------------------|
| Interface PC U-LINK (RS-232)                  | U-LINK (RS-232) | 203994           |
| Câbe RS-232 de 1.8 m (connecteur DB9 femelle) | MAE-RS-232      | 201860           |
| Câble d'alimentation 9V                       | MON-9V          | 200960           |
| Certificat d'étalonnage                       |                 |                  |

Les articles suivants peuvent être achetés séparément :

| Description                                      | Nom de la pièce | Numéro d'article |
|--------------------------------------------------|-----------------|------------------|
| Câble pour sortie analogique                     | MAE-ANALOG      | 201958           |
| Câble pour déclencheur externe pour U-LINK (USB) | MAE-TRIG        | 201956           |
| Câble de synchronization pour U-LINK (USB)       | ULK-SYNC        | 205117           |

# 1.2. INTRODUCTION

Le mesureur de puissance et d'énergie U-LINK tire profit d'un microprocesseur et de technologies de pointe pour vous offrir une multitude de fonctionnalités dans un environnement facile à utiliser. Il s'agit d'une interface PC complète pour mesures de puissance et d'énergie qui permet une analyse statistique de vos mesures. De plus, les mises à jour se font en ligne en se connectant à un PC par le port USB ou RS-232.

Les fonctionnalités de communication améliorées des versions USB et RS-232 du U-LINK tirent profit du port USB ou RS-232 pour l'acquisition de données. Selon la version du U-LINK, certaines fonctionnalités d'acquisition de données et de contrôle à distance sont disponibles. Il permet le transfert de données vers un PC pour une analyse des données plus sophistiquée et peut être contrôlé par des commandes transmises à même l'interface de communication.

#### Mises à jour logicielles facilitées

Profitez des plus récentes améliorations à notre logiciel intuitif. En tout temps, vous pouvez télécharger la version la plus récente sur notre site web <u>www.gentec-eo.com/fr</u> et l'installer sur votre PC.

# 1.3. SPÉCIFICATIONS

Les spécifications suivantes sont basées sur un cycle d'étalonnage d'un an, une température de fonctionnement de 18 °C à 28 °C (64 °F à 82 °F) et une humidité relative maximale de 80 %.

|                                                                                     | U-LINK                                                                                  |                                                                                              |
|-------------------------------------------------------------------------------------|-----------------------------------------------------------------------------------------|----------------------------------------------------------------------------------------------|
|                                                                                     | USB                                                                                     | RS-232                                                                                       |
| Spécificat                                                                          | ions du mesureur de puissance                                                           |                                                                                              |
| Détecteurs compatibles                                                              | Série XLP, série HP, série UP, s                                                        | série PH, série UM, série THz-D                                                              |
| Intervalle de puissance                                                             | 4 pW à                                                                                  | 100 kW                                                                                       |
| Échelles de puissance <sup>1</sup><br>(photodétecteurs de la série PH)              | 300 pW, 10 nW, 30 nW, 100 n<br>30 μW, 100 μW, 300 μW, 1 mW,<br>300 mW,                  | W, 300 nW, 1 μW, 3 μW, 10 μW,<br>3 mW, 10 mW, 30 mW, 100 mW,<br>, 1 W, 3 W                   |
| Échelles de puissance <sup>1</sup><br>(détecteurs thermiques UP, HP, XLP)           | 300 uW, 1 mW, 3 mW, 10 mW, 30<br>10 W, 30 W, 100 W, 300 W, 1 k                          | mW, 100 mW, 300 mW, 1 W, 3 W,<br>W, 3 kW, 10 kW, 30 kW, 100 kW                               |
| Échelles de puissance <sup>1</sup><br>(détecteurs pyroélectriques de la série UM-B) | 100 μW, 300 μW, 1 mW, 3 mW, 1                                                           | 0 mW, 30 mW, 100 mW, 300 mW                                                                  |
| Résolution (numérique)                                                              | Échelle sélectionnée / 838<br>Échelle sélectionnée / 3754 (r<br>pyroéle                 | 8608 (en mode puissance)<br>node énergie, mode puissance<br>ectrique)                        |
| Précision du moniteur <sup>2</sup>                                                  | ± 0,5 % ± 3 μV, de 20                                                                   | % à 100 % de l'échelle                                                                       |
| Taux de transfert de données <sup>3</sup>                                           | 15 Hz à une réso<br>10 Hz à une résolution de 12 b<br>10 Hz (T<br>Une lecture par impu  | olution de 24 bits<br>its (détecteurs pyroélectriques)<br>'Hz-B V2)<br>Jlsion (mode énergie) |
| Statistiques                                                                        | Valeur actuelle, maximum, minimum, moyenne, écart-type, stabilité<br>RMS, stabilité PTP |                                                                                              |
| Stockage des données                                                                | En continu sur le disque dur du PC                                                      |                                                                                              |
| Délai de mise à jour de la sortie analogique <sup>4</sup>                           | 600 ms                                                                                  |                                                                                              |
| Spécific                                                                            | ations du mesureur d'énergie                                                            |                                                                                              |
| Détecteurs compatibles                                                              | Série QE, série UP et série XI<br>calorii                                               | _P en mode énergie, série PE,<br>mètres                                                      |
| Intervalle d'énergie                                                                | 2 fJ à                                                                                  | 30 kJ                                                                                        |
| Échelles d'énergie <sup>1</sup><br>(Photodétecteurs de la série PH)                 | 300 fJ, 1 pJ, 3 pJ, 10 pJ, 30 pJ,<br>100 nJ, 300 nJ, 1 μJ, 3 μJ, 10 μJ,<br>10 mJ        | 300 pJ, 1 nJ, 3 nJ, 10 nJ, 30 nJ,<br>30uJ, 100 μJ, 300 μJ, 1 mJ, 3 mJ,<br>, 30 mJ            |
| Échelles d'énergie <sup>1</sup><br>(Détecteurs thermiques QE, UP)                   | 10 μJ, <del>300 μJ, 3 mJ, 10 mJ, 30 n</del><br>30 J, 100 J <u>, 300 J, 1</u>            | nJ, 100 mJ, 300 mJ, 1 J, 3 J, 10 J,<br>kJ, 3 kJ, 10 kJ, 30 kJ                                |
| Résolution (numérique)                                                              | Échelle sélect                                                                          | tionnée / 3754                                                                               |

Tableau 1 – Tableau des spécifications

<sup>&</sup>lt;sup>1</sup> Les valeurs seront différentes en fonction du détecteur utilisé.

<sup>&</sup>lt;sup>2</sup> Lorsque des détecteurs de faible sensibilité sont utilisés pour des mesures de basse puissance, l'application de la tension de polarisation peut introduire une erreur de mesure. Il est essentiel d'utiliser la fonction « Zero Offset » (décalage du zéro) pour redéfinir le zéro de l'appareil U-LINK avant de prendre des mesures dans ces conditions. Il s'agit d'une bonne pratique de toujours utiliser la fonction « Zero Offset » (décalage du zéro).

<sup>&</sup>lt;sup>3</sup> Ce taux de transfert dépend du PC utilisé. Le PC hôte doit être suffisamment rapide pour recevoir et traiter les données entrantes. Recommandation matérielle : processeur Intel Duo Core possédant une fréquence d'horloge de 2,4 GHz ou plus.

<sup>&</sup>lt;sup>4</sup> Délai de mise à jour de la sortie analogique à la suite d'une nouvelle mesure. Valeur typique. Dépend des versions de matériel et logiciel. Il prend en compte le délai d'interprétation de la mesure par le moniteur et la mise à jour de la sortie analogique.

|                                                                    | U-LINK                                                                                                    |                                                                                                    |  |
|--------------------------------------------------------------------|----------------------------------------------------------------------------------------------------|----------------------------------------------------------------------------------------------------|--|
|                                                                    | USB                                                                                                    | RS-232                                                                                                    |  |
| Précision <sup>5</sup>                                             | 1,0 % ± 50 μV < 500 Hz<br>2,0 % ± 50 μV 500 Hz to 10 kHz                                                                                                    |                                                                                                    |  |
| Seuil de déclenchement par défaut                                  | 2                                                                                                    | %                                                                                                    |  |
| Seuil de déclenchement logiciel                                    | 0,1 % à 99 %, rés                                                                                                    | solution de 0,1 %                                                                                                    |  |
| Taux de transfert de données <sup>3</sup>                          | 10 kHz (maximum)<br>2,5 kHz (mode ASCII)                                                                                                    | 1 kHz (maximum)<br>500 Hz (mode ASCII)                                                                                                    |  |
| Mesures de fréquence                                               | 0,1 à 1000 Hz<br>1000 à 10 000                                                                                                    | : : 2 % ± 0,1 Hz<br>Hz : 5 % ± 1 Hz                                                                                                    |  |
| Statistiques                                                       | Valeur actuelle, maximum, minim<br>RMS, stabilité PTP, nombre d'<br>puissance                                                                                  | Valeur actuelle, maximum, minimum, moyenne, écart-type, stabilité<br>RMS, stabilité PTP, nombre d'impulsions, taux de répétition,<br>puissance moyenne |  |
| Stockage des données                                               | En continu sur le                                                                                                    | disque dur du PC                                                                                                    |  |
| Délai de mise à jour de la sortie analogique <sup>4</sup>          | 350                                                                                                    | ) µs                                                                                                    |  |
| Spé                                                                | écifications du logiciel PC                                                                                                    |                                                                                                    |  |
| Fréquence d'affichage                                              | Affichage numérique 3 Hz<br>Affichage par graphique à barres et aiguille numérique 3 Hz<br>Mode temps réel ( <i>real time</i> ) 3 Hz<br>Modes graphiques 15 Hz |                                                                                                    |  |
| Affichage des données                                              | Temps réel, oscilloscope ( <i>scope</i> ), moyenne, statistiques, aiguille<br>numérique, histogrammes, configuration                                           |                                                                                                    |  |
| Spécifications générales                                           |                                                                                                    |                                                                                                    |  |
| Facteurs de correction réglables par<br>l'utilisateur              | Un multiplicateur et un décalage (sept chiffres significatifs, virgule<br>flottante)                                                                           |                                                                                                    |  |
| Sortie analogique                                                  | Définie par l'utilisateur de 0 à 2,0 volts, pleine échelle,<br>± 1 % d'incertitude sur les mesures, ± 5 mV                                                     |                                                                                                    |  |
| Fréquence de rafraichissement de la sortie analogique <sup>6</sup> | 50 Hz                                                                                                    |                                                                                                    |  |
| Déclencheur externe                                                | Signal allant de 3,3 V jusqu'à 12 VDC<br>Non isolé                                                                                                    |                                                                                                    |  |
| Largeur d'impulsion du déclencheur externe                         | Minimum de 1 µs                                                                                                    |                                                                                                    |  |
| Exigences temporelles pour le déclencheur externe                  | Voir ci-dessous                                                                                                    |                                                                                                    |  |
| Mises à jour en ligne                                              | USB                                                                                                    | RS-232                                                                                                    |  |
| Commandes séries                                                   | USB RS-232                                                                                                    |                                                                                                    |  |
| Dimensions (sans le support)                                       | 91 mm (L) x 57 mm (l) x 26 mm max (h)                                                                                                    |                                                                                                    |  |
| Poids                                                              | 101 g                                                                                                    | 105 g                                                                                                    |  |
| Alimentation                                                       | USB 5 V 150 mA                                                                                                    | 9-12 VDC 200 mA                                                                                                    |  |

Note : les spécifications peuvent être modifiées sans préavis

 <sup>&</sup>lt;sup>5</sup> Y compris la linéarité.
 <sup>6</sup> Valeur typique. Dépend des versions de matériel et logiciel. Communiquez avec votre agent Gentec-EO le plus près pour plus d'informations.

#### 1.3.1. Exigences temporelles pour le déclencheur externe

Le signal de déclenchement externe doit être synchronisé selon une fenêtre de temps adaptée avec l'impulsion laser. Cette fenêtre de temps est définie en fonction du début de l'impulsion laser et en fonction du temps de montée de l'impulsion laser. Le début de cet intervalle est à 20 % du temps de montée avant le début de l'impulsion laser. La fin de l'intervalle est à 100 % du temps de montée moins la largeur d'impulsion minimale du déclencheur externe après le début de l'impulsion.

Exemple du détecteur QE12LP-H-MB :

- Les valeurs qui suivent se trouvent dans le manuel d'utilisateur du détecteur
- Temps de montée = 550 µs
- 20 % du temps de montée = 550 µs x 0,2 = 110 µs
- Temps de montée moins la largeur d'impulsion minimale du déclencheur externe = 550 μs – 1 μs = 549 μs

La fenêtre de temps acceptable débute donc à 110 µs avant le début de l'impulsion laser et se termine à 549 µs après le début de l'impulsion laser. Si le signal de déclenchement externe arrive en dehors de cette fenêtre de temps, la mesure d'énergie risque d'être erronée.

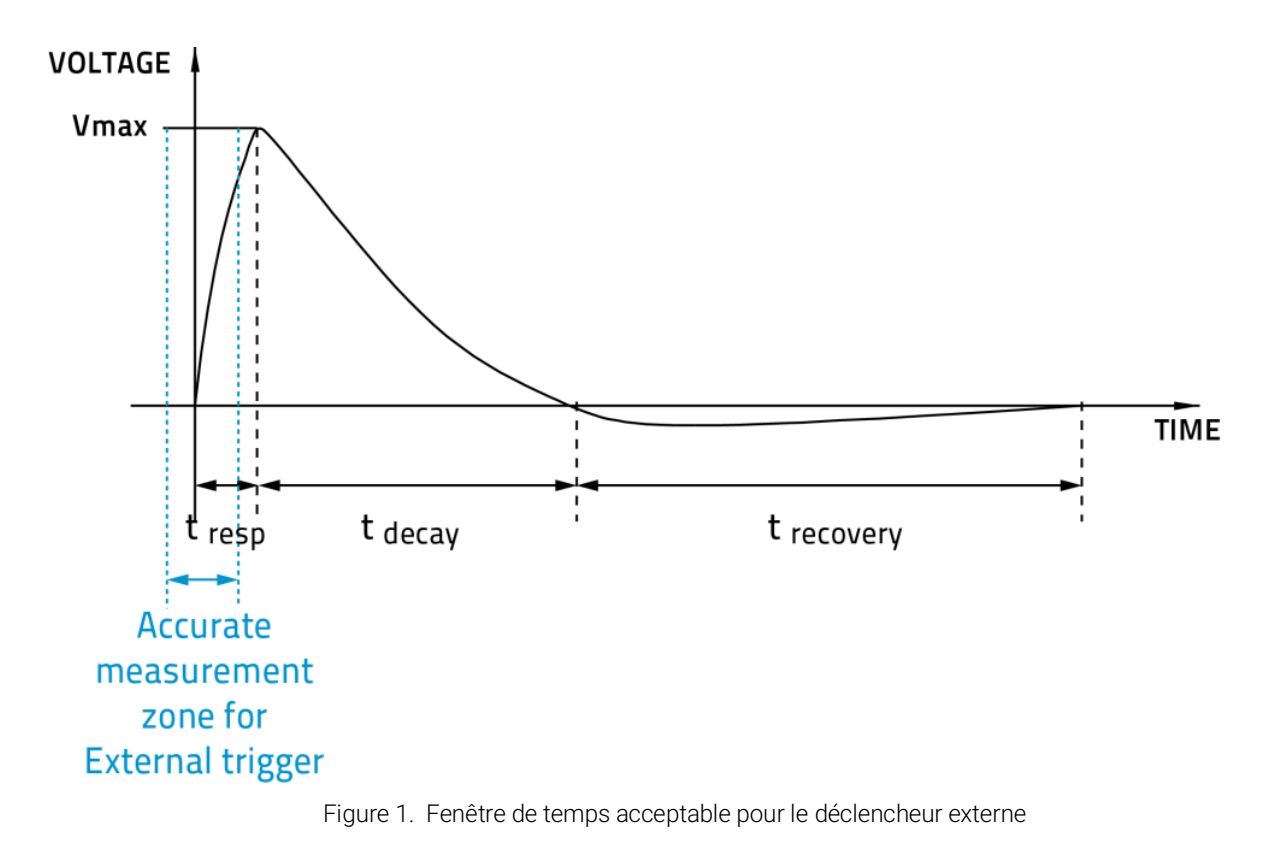

### 1.4. CONNEXIONS

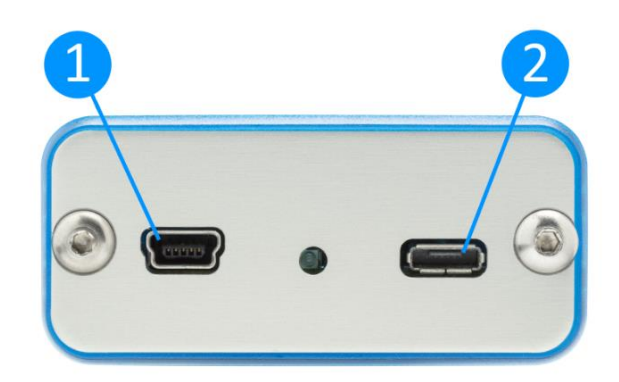

Figure 2. Panneau avant de l'appareil U-LINK (USB)

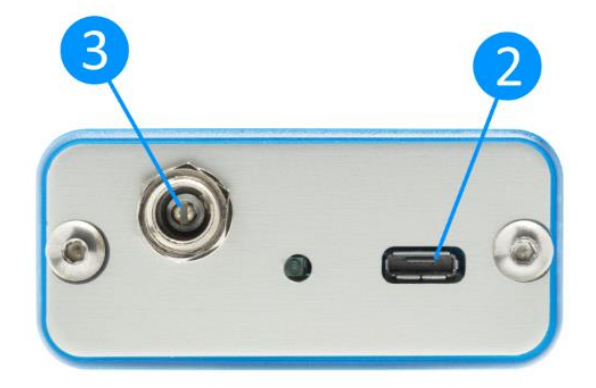

Figure 3. Panneau avant de l'appareil U-LINK (RS-232)

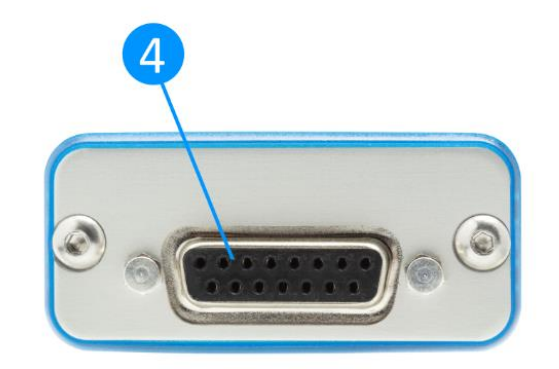

Figure 4. Panneau arrière des appareils U-LINK (USB) et RS-232

#### Communication et alimentation par port USB

Par l'entremise d'un port de communication USB, un ordinateur peut recevoir les données de l'appareil U-LINK (USB) et le contrôler à distance. L'alimentation de l'appareil U-LINK (USB) se fait à partir de la connexion USB.

# 2

1

# Port multifonction

Ce port offre différentes caractéristiques, selon le modèle de l'appareil U-LINK.

Tableau 2. Caractéristiques offertes pour le port multifonction

|                                     | USB            | RS-232         |
|-------------------------------------|----------------|----------------|
| Sortie analogique                   | Disponible     | Disponible     |
| RS-232                              | Non disponible | Disponible     |
| Entrée du signal de déclenchement   | Disponible     | Non disponible |
| Sortie du signal de synchronisation | Disponible     | Non disponible |

Ce connecteur est une prise Micro USB AB. Pour créer votre propre câble adaptateur, un connecteur Micro USB A ou Micro USB B standard peut être utilisé. Si le câble est conforme aux spécifications USB, utilisez le tableau ci-dessous.

|                                                 | Couleur du fil USB |
|-------------------------------------------------|--------------------|
| Sortie analogique                               | Rouge              |
| Entrée du signal de déclenchement / RS-232 RX   | Vert               |
| Sortie du signal de synchronisation / RS-232 TX | Blanc              |
| Ground                                          | Noir et tresse     |
|                                                 |                    |
|                                                 |                    |

Tableau 3. Affectation des câbles du port multifonction

Figure 5. Schéma du câble USB

#### Sortie analogique

La sortie analogique est utilisée pour surveiller la puissance ou l'énergie laser moyenne à l'aide d'un appareil indépendant, comme un enregistreur, un ordinateur avec une interface analogique, un voltmètre, etc. Pour utiliser cette fonctionnalité, utilisez un câble de sortie analogique Gentec-EO (numéro de pièce 100-201958).

Dans le cas d'une mesure de puissance, le signal de sortie sera une tension DC analogique proportionnelle au signal amplifié ou anticipé. Dans le cas d'une mesure d'énergie, le signal de sortie sera une tension DC correspondant à l'énergie d'impulsion.

L'utilisateur doit spécifier la tension de sortie maximale et la valeur maximale de l'échelle de puissance ou d'énergie par l'intermédiaire du logiciel PC-Gentec-EO ou des commandes séries. La puissance ou l'énergie mesurée est alors transformée en tension de sortie en tenant compte de l'échelle de mesure spécifiée selon l'équation suivante :

V<sub>sortie</sub> = (mesure × tension de sortie maximale) / maximum de l'échelle analogique de sortie

Par exemple, pour une tension de sortie maximale de 2,0 V et une échelle analogique avec un maximum à 10 W :

2,0 V correspond à 10 W

1,0 V correspond à 5 W

Autre exemple pratique : pour régler la sortie analogique de sorte que 1 V corresponde à une puissance mesurée de 56 W, avec une tension de sortie maximale de 2 V, l'échelle de sortie analogique doit avoir une puissance maximale de 112 W d'après l'équation suivante :

Maximum de l'échelle analogique de sortie =  $56 \times 2,0 = 112$ 

Spécifications de la sortie analogique :

| Tension de sortie maximale : | 2,0 V       |
|------------------------------|-------------|
| Type de connecteur :         | BNC femelle |

Précision à pleine échelle : 1 % de la valeur mesurée

La sortie analogique devrait être utilisée avec une charge de haute impédance.

#### RS-232

Tout appareil doté d'un port de communication série (ordinateur, terminal ou autre) peut, par l'entremise du port série, recevoir les données de l'appareil U-LINK RS-232 et le contrôler à distance. Des câbles adaptateurs RS-232 de remplacement sont disponibles sur commande en utilisant le numéro de pièce Gentec-EO 201860. N'utilisez pas d'adaptateur RS-232 avec un appareil U-LINK (USB).

| N° de broche | Signal                    |
|--------------|---------------------------|
| 1            | Non connecté              |
| 2            | TX                        |
| 3            | RX                        |
| 4            | Non connecté              |
| 5            | Signal GND                |
| 6            | Ne pas brancher (réservé) |
| 7            | Non connecté              |
| 8            | Non connecté              |
| 9            | Non connecté              |

Tableau 4. Brochage de sortie RS-232 de l'appareil U-LINK

TX : données transmises à partir de l'appareil U-LINK (sortie)

RX : commandes séries reçues par l'appareil U-LINK (entrée)

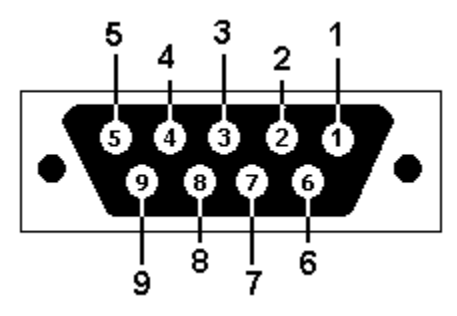

Figure 6. DB9 : brochage du connecteur femelle du câble RS-232 de l'appareil U-LINK

#### Entrée du signal de déclenchement

Pour effectuer des mesures d'énergie, on peut brancher l'appareil U-LINK (USB) à un déclencheur externe. Pour ce signal d'entrée, utilisez le câble avec un connecteur BNC mâle dont le numéro de pièce est Gentec-EO 201956. Référez-vous à la section 1.3.1. Exigences temporelles pour le déclencheur externe.

#### Sortie sync (signal de synchronisation)

L'appareil U-LINK (USB) peut servir de déclencheur pour un autre appareil U-LINK (USB) par l'entremise de sa sortie sync. Utilisez la pièce dont le numéro de pièce est Gentec-EO 205117 et un câble BNC afin de connecter ensemble deux appareils U-LINK. L'appareil qui utilisera sa sortie sync doit être en mode de mesure d'énergie autodéclenchée (*self-triggered energy mode*). Lorsque celui-ci détectera une impulsion d'énergie, il enverra un signal par sa sortie sync à l'autre appareil U-LINK, configuré en mode de mesure d'énergie à déclenchement externe (*external triggered energy mode*), ce qui amorcera une prise de mesure sur cet autre appareil. Le signal

de sortie sync devrait uniquement être branché au connecteur d'entrée du signal de déclenchement d'un autre mesureur d'énergie U-LINK de Gentec-EO.

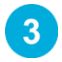

#### Port d'entrée pour source d'alimentation externe

Tension d'entrée requise : 9-12 VDC/200 mA.

Note : l'entrée d'alimentation externe est uniquement disponible pour l'appareil U-LINK avec l'option de connexion série RS-232.

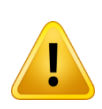

L'appareil peut être endommagé de façon permanente si la source d'alimentation externe utilisée n'est pas une source d'alimentation Gentec-EO 200130, 200960, SPU15A-105 ou SPU15A-104. Veuillez communiquer avec Gentec-EO ou votre distributeur local afin de déterminer si des sources d'alimentation supplémentaires sont nécessaires pour un montage précis.

#### Port d'entrée du détecteur

L'appareil U-LINK utilise un connecteur DB-15 femelle pour se connecter aux détecteurs et sondes.

L'appareil U-LINK fonctionne avec tous les détecteurs d'énergie et de puissance Gentec-EO dotés d'un connecteur DB-15, à l'exception de certains modèles THz-D plus anciens dont la sonde DB-15 est incompatible. L'appareil U-LINK sait reconnaître chaque détecteur d'énergie et de puissance, assurant ainsi un autoétalonnage de précision. De surcroît, il utilise les données spécifiques à votre détecteur contenues dans le certificat Personal Wavelength Correction™. Il lit les renseignements placés en mémoire dans le connecteur Smart Interface (à partir de la version 5) et procède à une correction personnalisée de la longueur d'onde fondée sur les données spectrales mesurées pour votre détecteur.

L'appareil U-LINK peut ne pas reconnaître certaines sondes plus anciennes.

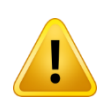

Ce connecteur DB-15, bien que similaire à celui des précédents moniteurs TPM-310 et TPM-330, est incompatible avec les détecteurs de puissance des séries PS-310 Version 1 et PS-330 Version 1. Ces sondes utilisaient une technologie différente et ne présentent pas le même brochage de sortie.

L'adaptateur Gentec-EO C-300 permet d'utiliser les sondes des détecteurs de puissance de la série PS-310 et PS-330 Versions 1 et 2. Veuillez communiquer avec votre distributeur Gentec-EO local ou le bureau de Gentec-EO le plus près pour davantage de renseignements. Toute tentative de modification des connecteurs des détecteurs de générations antérieures afin de permettre la connexion à l'appareil U-LINK peut l'endommager de façon permanente.

Veuillez noter que l'appareil U-LINK RS-232 ne prend pas en charge les détecteurs de la série THz-B V2 en raison du signal de synchronisation du découpeur optique nécessaire à l'opération de ces détecteurs.

# 2. DIRECTIVES D'UTILISATION

Installez d'abord sur votre ordinateur le logiciel PC-Gentec-EO et les pilotes USB. La version la plus à jour se trouve sur notre site web au <u>https://www.gentec-eo.com/fr/ressources/telechargements</u>. Le logiciel générera la liste des appareils Gentec-EO pouvant être connectés. Dès que la connexion sera établie, vous pourrez ajuster les paramètres (référez-vous au manuel PC-Gentec-EO).

# 2.1. INSTALLATION DU PILOTE USB

Branchez l'appareil U-LINK sur un port USB de l'ordinateur. Si le PC prend en charge USB 1.1, le système d'exploitation Windows™ détectera le nouveau périphérique et vous demandera de sélectionner les pilotes logiciels. Une fenêtre indiquant que du nouveau matériel a été détecté avec un dispositif USB (*Found New Hardware – USB Device*) s'ouvrira et après quelques secondes, l'assistant du nouveau matériel détecté (*Found New Hardware Wizard*) apparaîtra.

Les pilotes USB se trouvent sur notre site web au <u>https://www.gentec-eo.com/fr/ressources/telechargements</u>.

À la fin de ce processus, un nouveau port COM série sera ajouté à la liste des ports de communication. Il peut être utilisé comme tout autre port série. Le port COM sera alors listé dans le logiciel PC-Gentec-EO.

#### Vérification du port COM

Afin de vérifier que l'installation USB s'est bien déroulée et pour trouver le numéro du port COM, ouvrez le gestionnaire de périphériques, faites-le défiler vers le bas jusqu'à « Ports (COM & LPT) » et double cliquez sur cette ligne. L'une des options devrait indiquer :

#### USB-to-Serial Port (COM#)

Prenez en note le numéro de port COM. Vous en aurez besoin à la prochaine étape.

# 2.2. PROCÉDURE DE PRISE DE MESURE RAPIDE

Cette section vous indiquera comment prendre une mesure de puissance ou d'énergie laser à l'aide de l'appareil U-LINK et d'un détecteur de puissance ou d'énergie Gentec-EO.

L'appareil U-LINK reconnaît automatiquement tous les détecteurs de puissance et d'énergie de Gentec-EO de version 5 ou plus récente. Toutes les données techniques spécifiques requises pour une opération optimale du détecteur seront automatiquement téléchargées à partir de l'EEPROM du connecteur DB-15. Tous les paramètres requis pour une opération optimale (modèle du détecteur, sensibilité, numéro de série, version, facteurs de correction de la longueur d'onde, réponse temporelle et autres) sont compris dans ces données techniques. Les détecteurs d'énergie de version antérieure à la version 5 ne sont pas pris en charge par l'appareil U-LINK.

Procédure rapide de prise de mesure de puissance et d'énergie :

- 1. Installez le logiciel PC-Gentec-EO sur votre ordinateur. Installez aussi les pilotes U-LINK.
- 2. Placez la sonde du détecteur de puissance ou d'énergie sur son support optique.
- 3. Glissez le loquet du connecteur vers la droite pour déverrouiller le connecteur.
- 4. Branchez un détecteur de puissance ou d'énergie compatible au port d'entrée du détecteur de l'appareil U-LINK (voir la section 1.4 Connexions). L'appareil U-LINK permet le remplacement de détecteurs à chaud (sans obligation de le mettre hors tension lors du remplacement de détecteur).
- 5. Glissez le loquet vers la gauche pour verrouiller le connecteur en place.
- 6. Connectez l'appareil U-LINK à votre ordinateur par câble USB.

- 7. Lancez le logiciel PC-Gentec-EO. Cliquez sur le bouton « Connect » dans le coin supérieur gauche, puis sélectionnez votre appareil U-LINK dans la liste déroulante de dispositifs.
- 8. Par défaut, le logiciel sera configuré pour des mesures de puissance lorsqu'un détecteur de puissance est connecté. Similairement, le logiciel sera par défaut configuré pour des mesures d'énergie lorsqu'un détecteur d'énergie est connecté. Par défaut, l'affichage se fera en double écran, en mode temps réel et en mode oscilloscope, avec ajustement automatiquement des échelles. Retirez le capot de protection de la sonde et mettez le laser sous tension.
- 9. Placez la sonde de détection dans le chemin optique du laser. Laissez-le s'écouler quelques minutes en gardant la sonde immobile afin que le détecteur atteigne une température d'équilibre. L'ensemble du faisceau laser doit se trouver à l'intérieur de l'ouverture du détecteur. Ne dépassez pas les limites maximales de densité d'énergie ou de puissance spécifiées. Répartissez le faisceau sur 60 % à 80 % de la surface de détection pour obtenir les mesures les plus précises possibles.

Les sondes de puissance peuvent être utilisées avec des lasers continus (CW) ET des lasers pulsés.

Les sondes d'énergie peuvent être utilisées uniquement avec des lasers pulsés.

Ajustement du zéro (étape 10-A pour les détecteurs de puissance et 10-B pour les sondes à photodiode).

- Il est possible que la lecture de puissance de l'appareil U-LINK ne soit pas exactement zéro en l'absence de faisceau laser incident sur le capteur. Dans le cas de mesures de puissance, le détecteur peut ne pas être en équilibre thermique ou une source de chaleur peut se trouver dans le champ de vision du détecteur. Pour des mesures faites avec des photodiodes, l'ajustement du zéro éliminera le décalage de mesure du détecteur.
  - a. Bloquez toute radiation laser allant au détecteur. Pour ajuster le zéro, attendez que la mesure soit stabilisée, puis cliquez sur « Zero » dans la barre d'outils (*toolbar*). Le zéro sera ajusté pour l'échelle sélectionnée en ce moment et sera ajusté pour l'ensemble des échelles si vous êtes en mode ajustement automatique de l'échelle.
  - b. Si vous avez branché une photodiode dans l'appareil U-LINK, vous devez couvrir la photodiode. Cliquez sur « Zero » dans la barre d'outils (*toolbar*), et le décalage du zéro sera effectué pour l'ensemble des échelles de mesure.

Note :

- Référez-vous à la documentation spécifique de votre détecteur de puissance pour les instructions d'installation et d'opération complètes.
- Les détecteurs de puissance sont des détecteurs thermiques et sont donc sensibles aux variations de température.
- Afin d'effectuer des mesures de haute précision, nous recommandons de :
  - o laisser la température du détecteur se stabiliser avant d'ajuster le zéro.
  - ne pas toucher directement le détecteur de puissance. Manipulez-le plutôt en touchant son support optique. Ne touchez pas à la sonde du détecteur.
  - o ne pas ajuster le zéro des détecteurs d'énergie comme ceux de la série QE.
  - o minimiser les courants d'air autour du détecteur.
- 2. Pointez le faisceau laser sur le détecteur.
- 3. Plusieurs options d'affichage de la puissance ou de l'énergie laser moyenne s'offrent à vous :
  - a. un affichage numérique, pour des mesures en temps réel.
  - b. un graphique en mode oscilloscope, pour évaluer les variations du laser dans le temps.
  - c. une aiguille numérique facilitant un ajustement de précision. Cet affichage d'apparence analogique est créé numériquement et permet de visualiser facilement la variation instantanée de la puissance laser.
  - d. une moyenne calculée sur un nombre déterminé de mesures.
  - e. l'ensemble des données statistiques pour une période donnée.

# 3. INTERFACE UTILISATEUR

Référez-vous au manuel du logiciel PC-Gentec-EO pour plus d'information au sujet de l'interface utilisateur. Ce manuel peut être téléchargé sur notre site web : <u>https://www.gentec-eo.com/resources/download-center</u>.

# 4. COMMUNICATION SÉRIE

# 4.1. DESCRIPTION

L'appareil U-LINK offre deux modes de communication principaux : le mode binaire permet une acquisition plus rapide des données, alors que le mode ASCII produit un signal de sortie plus intelligible par les utilisateurs. Les deux modes fonctionnent à l'aide de commandes d'entrée sous forme de texte qui doit respecter les règles énoncées dans la présente section.

La classe USB utilisée par l'appareil U-LINK (USB) est une classe des dispositifs de communication (*Communications Device Class ou VCP*). Le port sera donc catégorisé comme un port COM par votre ordinateur, bien que ce soit un port USB à part entière. Vous pouvez lui envoyer des commandes comme s'il s'agissait d'un port RS-232 tout en tirant profit de la vitesse plus élevée d'un USB. Suivez les fenêtres d'invite de commande Windows™ (si nécessaire) pour installer les pilotes USB. Les pilotes USB sont entièrement testés et approuvés numériquement par Microsoft.

Ouvrez le port approprié dans votre logiciel à l'aide des outils de port COM standards. Puisqu'il s'agit d'une réelle connexion USB, les paramètres du port sont sans importance et n'ont aucune incidence. Laissez-les tels quels.

L'appareil U-LINK (RS-232) offre un port RS-232 typique, et les paramètres du port ont une importance. Assurez-vous d'utiliser les paramètres appropriés. Ils sont indiqués plus loin dans la présente section.

#### 4.2. INITIALISATION DE LA COMMUNICATION AVEC L'APPAREIL U-LINK

#### Connectez le moniteur

Utiliser votre émulateur de terminal série préféré pour vous connecter au port COM. Voici quelques exemples de programmes de terminaux série :

- CoolTerm : <u>https://freeware.the-meiers.org/</u>
- PuTTY : <u>http://www.putty.org/</u>
- RealTerm : <u>https://realterm.sourceforge.io/</u>

Si vous avez besoin de connaître le numéro de port COM, vous pouvez le trouver dans le Gestionnaire de périphériques Windows.

Pour le U-LINK RS-232, utiliser les paramètres de communication suivants :

| Bits par seconde | 115 200 |
|------------------|---------|
| Bits de données  | 8       |
| Parité           | Aucun   |
| Bits d'arrêt     | 1       |
| Contrôle de flux | Aucun   |

#### Pour mettre les commandes en écho

Les commandes que vous tapez n'apparaîtront pas dans la fenêtre du terminal à moins que vous n'ayez configuré l'émulateur de terminal pour le faire. Seule la réponse du moniteur sera affichée. Si vous préférez voir les commandes que vous tapez, activez « Local Echo » ou un paramètre équivalent.

#### Testez la connexion

Dans la fenêtre du terminal, entrez \*VER. Si la réponse obtenue correspond au numéro de la version de votre MAESTRO, vous êtes bien connecté et prêt à la commande en série.

# 4.3. FORMAT DES COMMANDES SÉRIE

Les commandes sont envoyées sous forme de chaînes de caractères (string). La réponse à une commande peut être soit des données, soit une chaîne de caractères vide.

Toutes les chaînes de commande doivent débuter avec un déclencheur (le caractère « \* »). Vous n'avez pas à terminer avec un saut de ligne ou un retour chariot. Les paramètres NE doivent PAS être séparés par des espaces. Les caractères en majuscules ne sont pas obligatoires. Un mélange de minuscules et de majuscules est acceptable. Les réponses aux commandes sous forme de texte sont aussi sous forme de texte. Elles se terminent par un retour chariot et un saut de ligne.

Lorsqu'une erreur survient, la réponse prend la forme d'une des chaînes suivantes :

#### "Command Error. Command not recognized." (Erreur de commande. Commande non reconnue).

ou

#### "Command Error. Command must start with '\*' " (Erreur de commande. La commande doit commencer par \*).

Puisque toutes les réponses en mode texte se terminent par un retour chariot « <CR> » ou un saut de ligne « <LF> » (ou les deux), les réponses sous forme de texte contiennent les tabulations nécessaires à la séparation des différents éléments dans la chaîne de caractères. Cela facilite l'exportation des données vers une feuille de calcul.

# 4.4. FORMAT DE SORTIE EN MODE BINAIRE

La résolution de l'appareil U-LINK est de 12-bit en mode joulemètre. Pour être compatible avec les autres moniteurs de Gentec-EO, une valeur de 14-bit est envoyée, mais les deux bits les moins significatifs de l'octet de poids faible (*low byte*) sont non significatifs.

Seuls les joulemètres prennent en charge le mode binaire. Les thermopiles en mode énergie, les sondes thermiques en mode standard et les photodétecteurs génèrent des données uniquement dans le mode ASCII.

Par défaut, les joulemètres sont en mode ASCII. Pour basculer en mode binaire, envoyez la commande \*SS11. Référez-vous à la section commandes séries pour de plus amples renseignements.

Toutes les commandes sont valides en mode binaire et sont aussi envoyées sous forme de chaînes de caractères. Seules les commandes \*CAU, \*CVU, \*CEU et \*CTU retourneront des résultats en mode binaire. Toutes les autres commandes entraîneront une réponse en mode ASCII.

#### Exemples de décodage des commandes binaires

#### Décodage de \*CAU ou \*CVU

Si vous entrez \*CAU, l'appareil U-LINK vous renverra des données en continu, à deux octets par impulsion.

Si vous entrez \*CVU, l'appareil U-LINK vous renverra la mesure actuelle, à deux octets par impulsion.

Le bit 7 de chaque octet est le bit de poids (*order bit*). Les autres bits sont des données binaires. Si le bit de poids est 0, l'octet est l'octet de poids fort (*MSB*). Si le bit de poids est 1, l'octet est l'octet de poids faible (*LSB*).

Note : les termes « octet de poids fort », « octet le plus significatif », *high byte, most significant byte* et *MSB* sont tous équivalents. Ce sont des synonymes ou traductions du même terme.

Similairement, les termes « octet de poids faible », « octet le moins significatif », *low byte, least significant byte* et *LSB* sont équivalents.

Vous devez masquer le bit de poids, décaler l'octet le plus significatif (*MSByte*), sommer les deux octets et appliquer le facteur d'échelle. Voir l'exemple ci-dessous.

Les deux octets seront décodés comme suit :

Octet de poids fort : 0XXX XXXX en binaire

#### Exemples de décodage des commandes binaires

Le 0 indique que cet octet est celui de poids fort. Les X représentent les données binaires de poids fort. Si la mesure dépasse les limites de l'échelle, cet octet sera 0xFE.

Octet de poids faible : 1XXX XXYY en binaire

Le 1 indique que cet octet est celui de poids faible. Les X représentent les données binaires de poids faible et les Y sont des données non significatives, présentes seulement pour des raisons de compatibilité avec d'autres appareils de Gentec-EO. Les bits Y seront toujours de 0 pour les données de mesure. Si la mesure dépasse les limites de l'échelle, cet octet sera 0x7F.

#### Exemple 1. Utilisation de \*CAU ou \*CVU

L'appareil U-LINK renvoie une mesure de 151 mJ, sur une échelle de 300 mJ. Les données envoyées par l'appareil U-LINK seront les suivantes : 0x40B4.

Décodez ceci de la manière suivante :

- 1. Regardez le bit 7 de chaque octet pour distinguer le bit de poids fort du bit de poids faible.
- 2. Gardez les bits 0 à 6 de chaque octet (ET logique avec 0x7F).
- 3. Décalez le bit de poids fort vers la gauche de 7 bits (multiplication par 128 en tant que valeur 16 bit).
- 4. Additionnez les octets de poids faible et fort (OU logique 16 bit).
- 5. Basculant en nombre à virgule flottante, divisez le résultat par la valeur de pleine échelle, 16382.
- 6. Multipliez le résultat par l'échelle de mesure, 300 mJ.

Les données des deux octets sont 0x40 et 0xB4. En binaire, cela se représente comme suit : 0100 0000 et 1011 0100.

Le bit de poids est 0 pour l'octet de poids fort et 1 pour l'octet de poids faible. L'octet de poids fort est donc 0x40, et le l'octet de poids faible est 0xB4.

Les données sont contenues dans les 7 bits les moins significatifs des octets, soit 0x40 pour l'octet de poids fort et 0x34 pour l'octet de poids faible.

Décalez de 7 bits l'octet de poids fort  $(0x40 \times 128 = 0x2000)$ .

L'addition avec l'octet de poids faible donne pour résultat 0x2034, c'est-à-dire 8244 en notation décimale.

Divisez ensuite par les facteurs d'échelle : (8244 / 16382) × 300 mJ = 151 mJ.

Si la valeur des octets est de 0xFE7F, la mesure dépasse les limites de l'échelle.

#### Décodage de \*CEU ou \*CTU

Si vous entrez \*CEU ou \*CTU, l'appareil U-LINK vous renverra des données, à raison de 9 octets par impulsion.

Les neuf octets se décodent de la façon suivante :

Octet 8 Sera toujours 0x02, c'est-à-dire STX, le caractère de contrôle ASCII indiquant le début des données. Octet 7 L'index d'échelle, auquel on applique un OU (0x80). Cette précaution assure qu'il ne puisse jamais être l'actet CTV, ou CTV, ou

- être l'octet STX ou ETX. Si l'échelle était réglée à 29, cet octet serait hexadécimal (29) = 0x1D. Appliquez un OU (0x80), et la valeur émise sera 0x9D.
- Octet 6 Les 7 bits de données de poids fort de l'énergie, auxquels on applique un OU (0x80). Si l'impulsion dépasse la limite de l'échelle, cet octet sera 0xFE.
- Octet 5 Les 7 bits de données de poids faible de l'énergie, auxquels on applique un OU (0x80). Si l'impulsion dépasse la limite de l'échelle, cet octet sera 0x7F.
- Octet 4 Les 7 bits de poids fort de la mesure de la période de l'impulsion, auxquels on applique un OU (0x80) (28 bits au total).
- Octet 3 Les 7 prochains bits de la mesure de la période de l'impulsion, auxquels on applique un OU (0x80) (28 bits au total).

#### Exemples de décodage des commandes binaires

Octet 2 Les 7 prochains bits de la mesure de la période de l'impulsion, auxquels on applique un OU (0x80) (28 bits au total).

- Octet 1 Les 7 bits de poids faible de la mesure de la période de l'impulsion, auxquels on applique un OU (0x80) (28 bits au total).
- Octet 0 Sera toujours 0x03, c'est-à-dire ETX, le caractère de contrôle ASCII indiquant la fin des données.

#### Exemple 2. Utilisation de \*CEU et \*CTU

L'appareil U-LINK renvoie une mesure de 151 mJ, sur une échelle de 300 mJ. La fréquence des impulsions est de 20 Hz. Les données envoyées par l'appareil seront les suivantes : 0x0297A0B681DBDAFC03.

Décodez ceci de la manière suivante :

- 1. Les données valides se retrouvent entre les caractères de contrôle STX (0x20) le ETX (0x03).
- 2. Les données valides sont donc 0x97A0B681DBDAFC.
- 3. Le premier octet représente l'échelle, auquel on a appliqué un OU (0x80).
- 4. Le deuxième et le troisième octet sont les données représentant l'énergie, auxquels on a appliqué un OU (0x80).
- 5. Les 4 octets restants sont les données représentant la mesure de la période de l'impulsion, auxquels on a appliqué un OU (0x80).

L'octet d'échelle est 0x97. Masquez le bit 7. Le résultat est 0x17, c'est-à-dire 23 en notation décimale. Le tableau 7 indique que l'indice 23 est associé à une échelle de 300 mJ.

Les octets de mesure de l'énergie sont 0xA0B6. Si ces octets sont 0xFE7F, la mesure dépasse les limites de l'échelle.

Si les mesures ne dépassent pas les limites de l'échelle, masquez le bit 7 de chacun de ces octets, puis suivez les étapes 3 à 6 de la procédure Décodage de \*CAU ou \*CVU.

Les octets de mesure de la période de l'impulsion sont 0x81DBDAFC. Masquez le bit 7 de chacun de ces octets, effectuez les décalages appropriés et appliquez un OU aux octets ordonnés pour obtenir la valeur 28 bits. Dans ce cas-ci, vous obtiendrez 0x36ED7C, c'est-à-dire 3599740 en notation décimale. La mesure de la période est basée sur une horloge à 72 MHz, et le calcul de la période est donc le suivant :

- 3599740 comptes.
  - 3599740 / (72 \* 10^6 comptes par seconde) = 49,9 μs.
- La fréquence d'impulsion sera de 1 / 49,9  $\mu$ s = 20 Hz.

# 4.5. LISTE DE COMMANDES SÉRIES POUR L'APPAREIL U-LINK

Note : l'appareil U-LINK prend aussi en charge les commandes héritées (legacy) des appareils M-LINK et T-RAD pour une compatibilité logicielle améliorée. Référez-vous aux manuels de ces appareils pour la liste des commandes séries héritées.

Prenez note aussi que les sondes compatibles avec l'appareil T-RAD ne peuvent pas être utilisées avec l'appareil U-LINK. Seules les sondes de la série THZ-B version 2 peuvent être utilisées avec le U-LINK. Toute tentative de modification d'une sonde, d'un câble ou d'un moniteur, ou l'utilisation d'une sonde modifiée avec un moniteur, annulera la garantie.

| Commande      | Nom de la commande                                 | Description                                                                                                    |
|---------------|----------------------------------------------------|----------------------------------------------------------------------------------------------------|
| Affichage     |                                                    |                                                                                                    |
| *SCS          | Réglage manuel de l'échelle                        | Règle manuellement l'échelle et désactive l'ajustement<br>automatique de l'échelle                                    |
| *SSU          | Augmentation de l'échelle                          | Augmente le réglage de l'échelle au prochain niveau (plus élevé)                                                      |
| *SSD          | Diminution de l'échelle                            | Diminue le réglage de l'échelle au prochain niveau (moins élevé)                                                      |
| *GCR          | Obtention de l'indice d'échelle<br>actuel          | Retourne la valeur actuelle de l'indice d'échelle (entre 0 et 41)                                                     |
| *SAS          | Réglage automatique de l'échelle                   | Active l'ajustement automatique de l'échelle                                                                          |
| *GAS          | Statut de l'ajustement<br>automatique de l'échelle | Retourne le statut de l'ajustement automatique de l'échelle                                                           |
| *DVS          | Affichage des échelles valides                     | Affiche les échelles valides pour la sonde connectée                                                                  |
| *STL          | Réglage du seuil de<br>déclenchement               | Règle le seuil de déclenchement interne pour l'énergie d'impulsion                                                    |
| *GTL          | Obtention du seuil de<br>déclenchement             | Retourne la valeur du seuil de déclenchement                                                                          |
| *GMD          | Obtention du mode d'affichage des mesures          | Retourne le mode d'affichage des données actuel du moniteur                                                           |
| Acquisition d | e données                                          |                                                                                                    |
| *CVU          | Obtention de la valeur actuelle                    | Obtient la valeur actuelle, en ASCII ou en binaire                                                                    |
| *CAU          | Envoi de données en continu                        | Envoie les valeurs en ASCII ou en binaire au port série en se conformant aux paramètres d'échantillonnage des données |
| *CEU          | Envoi en continu de valeurs et de<br>la fréquence  | Envoie, en continu, la valeur actuelle et la fréquence en ASCII<br>ou en binaire                                      |
| *CTU          | Envoi en continu de valeurs et de<br>la fréquence  | Envoie la valeur actuelle et la fréquence en ASCII ou en binaire                                                      |
| *CSU          | Arrêt de la commande CAU                           | Arrête la transmission continue de données initiées par une commande *CAU ou *CEU                                     |
| *NVU          | Requête de disponibilité de<br>nouvelle valeur     | Détermine si une nouvelle mesure est disponible ou non                                                                |
| *GRR          | Obtention de la fréquence laser                    | Renvoie le taux de répétition du laser en ASCII                                                                       |
| *SS1          | Réglage du mode de données<br>joulemètre           | Règle le joulemètre en mode ASCII ou binaire                                                                          |
| *GBM          | Obtention du mode de données<br>joulemètre         | Renvoie le mode (ASCII ou binaire) du joulemètre                                                                      |
| *TIM          | Réglage de la période de la<br>moyenne mobile      | Règle la période de la moyenne mobile des mesures de<br>puissance                                                     |
| *QTM          | Obtention de la période de la moyenne mobile       | Retourne la période actuelle de la moyenne mobile des mesures de puissance                                            |

Tableau 5. Commandes séries

| Commande      | Nom de la commande                                                             | Description                                                                                                    |
|---------------|--------------------------------------------------------------------------------|----------------------------------------------------------------------------------------------------|
| Configuration | 1                                                                              |                                                                                                    |
| *PWC          | Réglage du facteur de correction<br>de la longueur d'onde PWC™ (en<br>nm)      | Spécifie la valeur de la longueur d'onde, en nm                                                                              |
| *PWM          | Réglage du facteur de correction<br>de la longueur d'onde PWC™ (en<br>microns) | Spécifie la valeur de la longueur d'onde en microns (pour sondes THZ seulement)                                              |
| *GWL          | Obtention de la valeur de la<br>longueur d'onde                                | Retourne la valeur de la longueur d'onde en nm                                                                               |
| Contrôle      |                                                                                |                                                                                                    |
| *ANT          | Réglage de l'anticipation                                                      | Active ou désactive l'anticipation                                                                                           |
| *GAN          | Obtention du statut d'anticipation                                             | Retourne le statut de l'anticipation                                                                                         |
| *AVG          | Suppression de bruit                                                           | Applique l'algorithme de suppression du bruit                                                                                |
| *SOU          | Réglage du décalage du zéro                                                    | Ajuste le décalage du zéro, la mesure actuelle devient le<br>nouveau zéro                                                    |
| *COU          | Annulation du décalage du zéro                                                 | Annule le décalage du zéro effectué en fonction d'une mesure<br>donnée pour un détecteur de puissance                        |
| *GZO          | Obtention du décalage du zéro                                                  | Retourne le statut du décalage du zéro                                                                                       |
| *SDZ          | Réglage du décalage du zéro<br>d'une photodiode                                | Ajuste, pour toutes les échelles de mesure, le décalage du zéro<br>d'un détecteur à photodiode                               |
| *MUL          | Réglage du multiplicateur personnalisé                                         | Règle la valeur du multiplicateur                                                                                            |
| *GUM          | Obtention du multiplicateur personnalisé                                       | Retourne la valeur actuelle du multiplicateur                                                                                |
| *OFF          | Réglage du décalage personnalisé                                               | Règle la valeur du décalage                                                                                                  |
| *GUO          | Obtention du décalage<br>personnalisé                                          | Retourne la valeur actuelle du décalage                                                                                      |
| *SSE          | Réglage en mode énergie à un coup (SSE)                                        | Règle l'appareil en mode énergie à un coup (SSE)                                                                             |
| *GSE          | Requête du statut du mode<br>énergie à un coup                                 | Retourne le statut d'activation du mode énergie à un coup                                                                    |
| *ATT          | Réglage de l'atténuateur                                                       | Règle l'atténuateur                                                                                                    |
| *GAT          | Obtention du statut de<br>l'atténuateur                                        | Retourne le statut de l'atténuateur                                                                                          |
| *ET           | Déclencheur externe                                                            | Active ou désactive le déclencheur externe                                                                                   |
| *POL          | Réglage de la polarité du déclencheur externe                                  | Règle la polarité de l'entrée du signal de déclenchement externe                                                             |
| *SYN          | Réglage du mode de sortie SYNC                                                 | Active ou désactive la sortie du signal de synchronisation pour des sondes d'énergie                                         |
| *AOB          | Réglage de l'échelle de la sortie<br>analogique                                | Règle la valeur maximale de l'échelle pour la sortie analogique en joules ou en watts                                        |
| *SFS          | Réglage de la tension de la sortie<br>analogique                               | Règle la valeur maximale de tension de sortie analogique en volts                                                            |
| *TAU          | Réglage de la constante de temps de l'amplificateur synchrone ( <i>LIA</i> )   | Règle la constante de temps LIA (amplificateur synchrone ou en anglais, <i>lock-in amplifier</i> ) pour des détecteurs THz-B |
| *AOD          | Réglage temporel de la sortie<br>analogique                                    | Règle la durée de l'impulsion de la sortie analogique                                                                        |
| Renseigneme   | ents sur l'appareil et le détecteur                                            |                                                                                                    |
| *BPS          | Réglage du débit (en bauds)                                                    | Règle le débit en bauds pour le RS-232                                                                                       |
| *VER          | Requête de version                                                             | Obtient la version du logiciel embarqué (firmware) du moniteur                                                               |

| Commande | Nom de la commande                         | Description                                                      |
|----------|--------------------------------------------|------------------------------------------------------------------|
| *STS     | Requête de statut                          | Obtient l'information du détecteur et les paramètres du moniteur |
| *ST2     | Requête de statut détaillé                 | Retourne le tableau de statut détaillé                           |
| *GSV     | Requête de version du logiciel<br>embarqué | Retourne le numéro de la version du logiciel embarqué (firmware) |
| *IDN     | Identification de l'appareil               | Retourne le type de moniteur utilisé                             |
| *MLK     | Réglage du mode de compatibilité<br>M-LINK | Permet la compatibilité avec les commandes M-LINK                |

Toutes les chaînes de commande doivent débuter avec un déclencheur (le caractère « \* »). Aucun saut de ligne ou retour chariot n'est requis. Il NE doit PAS y avoir d'espace entre les commandes et les paramètres ni entre paramètres s'il y en a plus d'un. L'utilisation de la majuscule n'est pas requise. Un mélange de majuscules et de minuscules est permis. Les réponses aux commandes de texte sont aussi sous forme de texte. Elles se terminent par un retour chariot ou un saut de ligne.

# 4.6. DESCRIPTIONS DÉTAILLÉES DES COMMANDES SÉRIES POUR LE U-LINK

# 4.6.1. Affichage

#### 01 - Réglage de l'échelle

Cette commande est utilisée pour imposer l'utilisation d'une échelle spécifique pour l'affichage des mesures actuelles. La valeur minimale d'une échelle est toujours zéro. La valeur maximale d'une échelle donnée se trouve dans le tableau 7. Le paramètre doit être l'un des indices listés dans le tableau et comprendre exactement deux chiffres. L'envoi de cette commande désactivera l'ajustement automatique de l'échelle s'il était déjà activé.

| Commande | Paramètres       | Réponse |
|----------|------------------|---------|
| SCS      | Indice d'échelle | Aucune  |

| Indice | Valeur maximale de l'échelle  | Indice | Valeur maximale de l'échelle  |
|--------|-------------------------------|--------|-------------------------------|
| 00     | 1 picowatt ou picojoule       | 21     | 30 milliwatts ou millijoules  |
| 01     | 3 picowatts ou picojoules     | 22     | 100 milliwatts ou millijoules |
| 02     | 10 picowatts ou picojoules    | 23     | 300 milliwatts ou millijoules |
| 03     | 30 picowatts ou picojoules    | 24     | 1 watt ou joule               |
| 04     | 100 picowatts ou picojoules   | 25     | 3 watts ou joules             |
| 05     | 300 picowatts ou picojoules   | 26     | 10 watts ou joules            |
| 06     | 1 nanowatt ou nanojoule       | 27     | 30 watts ou joules            |
| 07     | 3 nanowatts ou nanojoules     | 28     | 100 watts ou joules           |
| 08     | 10 nanowatts ou nanojoules    | 29     | 300 watts ou joules           |
| 09     | 30 nanowatts ou nanojoules    | 30     | 1 kilowatt ou kilojoule       |
| 10     | 100 nanowatts ou nanojoules   | 31     | 3 kilowatts ou kilojoules     |
| 11     | 300 nanowatts ou nanojoules   | 32     | 10 kilowatts ou kilojoules    |
| 12     | 1 microwatt ou microjoule     | 33     | 30 kilowatts ou kilojoules    |
| 13     | 3 microwatts ou microjoules   | 34     | 100 kilowatts ou kilojoules   |
| 14     | 10 microwatts ou microjoules  | 35     | 300 kilowatts ou kilojoules   |
| 15     | 30 microwatts ou microjoules  | 36     | 1 mégawatt ou mégajoule       |
| 16     | 100 microwatts ou microjoules | 37     | 3 mégawatts ou mégajoules     |
| 17     | 300 microwatts ou microjoules | 38     | 10 mégawatts ou mégajoules    |
| 18     | 1 milliwatt ou millijoule     | 39     | 30 mégawatts ou mégajoules    |
| 19     | 3 milliwatts ou millijoules   | 40     | 100 mégawatts ou mégajoules   |
| 20     | 10 milliwatts ou millijoules  | 41     | 300 mégawatts ou mégajoules   |

Tableau 6. Indices des échelles de mesure

Réglage par défaut : ajustement automatique de l'échelle

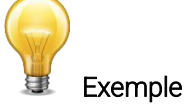

Dans l'exemple qui suit, l'échelle est réglée à 3 nanowatts ou nanojoules.

Commande :\*SCS07

#### 02 - Augmentation de l'échelle

Cette commande est utilisée pour imposer l'utilisation de l'échelle d'indice supérieur pour l'affichage des mesures actuelles.

| Commande | Paramètres | Réponse |
|----------|------------|---------|
| SSU      | Aucun      | Aucune  |

#### 03 - Diminution de l'échelle

Cette commande est utilisée pour imposer l'utilisation de l'échelle d'indice inférieur pour l'affichage des mesures actuelles.

| Commande | Paramètres | Réponse |
|----------|------------|---------|
| SSD      | Aucun      | Aucune  |

#### 04 - Obtention de l'indice d'échelle actuel

Cette commande retourne la valeur actuelle, entre 0 et 41, de l'indice d'échelle. Référez-vous à la description détaillée de la commande SCS (réglage de l'échelle) pour le tableau complet des indices d'échelle.

| Commande      | Paramètres | Réponse                      |  |
|---------------|------------|------------------------------|--|
| GCR Aucun     |            | Indice entre 0 et 41         |  |
| Exemple       |            |                              |  |
| Commande *GCR | Réponse :  | Range: 10 <cr><lf></lf></cr> |  |

#### 05 - Ajustement automatique de l'échelle

Cette commande est utilisée pour imposer l'ajustement automatique de l'échelle pour l'affichage des mesures actuelles.

| Commande | Paramètres                        | Réponse |
|----------|-----------------------------------|---------|
| SAS      | 1 : activé<br>0 : désactivé (off) | Aucun   |

Réglage par défaut : 1 (activé)

#### 06 - Statut de l'ajustement automatique de l'échelle

Cette commande est utilisée pour connaître le statut (activé ou désactivé) de l'ajustement automatique de l'échelle.

| Commande       | Paramètres  | Réponse                        |  |
|----------------|-------------|--------------------------------|--|
| GAS            | Aucun       | 1 : activé<br>0 : désactivé    |  |
| Exemple        |             |                                |  |
| Commande :*GAS | Réponse : A | utoScale: 1 <cr><lf></lf></cr> |  |

#### 07 - Affichage des échelles valides

Cette commande est utilisée pour obtenir la liste de toutes les échelles de mesure valides, c'est-à-dire les échelles prises en charge par la sonde du détecteur connecté. Pour chacune des échelles de la liste, la valeur maximale et l'indice d'échelle sont donnés. Référez-vous à la description détaillée de la commande SCS (réglage de l'échelle) pour le tableau complet des indices d'échelle.

| Commande | Paramètres | Réponse                       |
|----------|------------|-------------------------------|
| DVS      | Aucun      | La liste des échelles valides |

L'exemple qui suit est pour un détecteur de type UP19K qui peut utiliser les échelles suivantes :

- 100 mW
- 300 mW
- 1W
- 3W
- 10 W
- 30 W
- 100 W

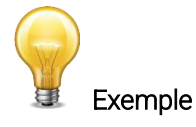

Commande :\*DVS

| onse : | [22]: 100.0 m <cr><lf></lf></cr> |
|--------|----------------------------------|
|        | [23]: 300.0 m <cr><lf></lf></cr> |
|        | [24]: 1.000 <cr><lf></lf></cr>   |
|        | [25]: 3.000 <cr><lf></lf></cr>   |
|        | [26]: 10.00 <cr><lf></lf></cr>   |
|        | [27]: 30.00 <cr><lf></lf></cr>   |
|        | [28]: 100.0 <cr><lf></lf></cr>   |
|        |                                  |

#### 08 - Réglage du seuil de déclenchement

Cette commande est utilisée pour régler le seuil de déclenchement logiciel interne lorsque l'appareil est utilisé en mode de mesure d'énergie.

| Commande | Paramètres                                                                          | Réponse |
|----------|-------------------------------------------------------------------------------------|---------|
| STL      | Le seuil de déclenchement (en<br>pourcentage) doit comprendre<br>quatre caractères. | Aucun   |

#### Réglage par défaut : 2 %

| La valeur devrait être réglée entre 0,1 et 99,9. |            |                                       |  |           |  |
|--------------------------------------------------|------------|---------------------------------------|--|-----------|--|
|                                                  |            |                                       |  | Exemple   |  |
|                                                  | Commande : | *STL15.4 (15,4 %)<br>*STL00.2 (0,2 %) |  | Réponse : |  |

#### 09 - Obtention du seuil de déclenchement

Cette commande est utilisée pour obtenir la valeur du seuil de déclenchement en pourcentage. Les valeurs retournées se situent entre 0,1 % et 99,9 %.

Cette commande fonctionne uniquement pour les joulemètres et les wattmètres configurés en mode mesure d'énergie.

| Commande | Paramètres | Réponse                                                             |
|----------|------------|---------------------------------------------------------------------|
| GTL      | Aucun      | Retourne la valeur du seuil de<br>déclenchement en pourcentage (%). |

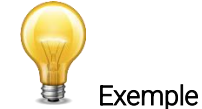

Commande :\*GTL Réponse : Trigger Level: 2.0<CR><LF>

#### <u>10 – Obtention du mode d'affichage des mesures</u>

Cette commande est utilisée pour obtenir le mode d'affichage des mesures actuelles.

Selon le détecteur, ce peut être en mode puissance (en W), en mode énergie (en J) ou en mode énergie à un coup (SSE en J).

| Commande       | Paramètres  | Réponse                                 |
|----------------|-------------|-----------------------------------------|
| GMD            | Aucun       | Puissance = 0<br>Énergie = 1<br>SSE = 2 |
| Commande :*GMD | Réponse : M | ode: 0 <cr><lf></lf></cr>               |

#### 4.6.2. Acquisition des données

#### <u>11 – Obtention de la valeur actuelle</u>

Cette commande est utilisée pour obtenir la valeur qui est actuellement affichée sur le moniteur. Cette valeur est affichée en watts ou en joules. Dans le cas des joulemètres, les données peuvent être au format binaire (voir la section 4.4).

Si vous envoyez cette commande avec un détecteur d'énergie connecté, mais avant qu'un événement déclencheur ne se soit produit, il renverra « No New Data Available ».

| Commande | Paramètres | Réponse                                                              |
|----------|------------|----------------------------------------------------------------------|
| CVU      | Aucun      | Données au format ASCII (notation scientifique) ou au format binaire |

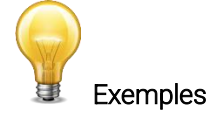

Par exemple, des mesures de 506,601 W et de -12,25631 mW seraient retournées comme suit :

| Commande :*CVU | Réponse : | +5.066010e +02 <cr><lf></lf></cr> |
|----------------|-----------|-----------------------------------|
| Commande :*CVU | Réponse : | -1.225631e-02 <cr><lf></lf></cr>  |

#### <u>12 — Envoi de données en continu</u>

Cette commande est utilisée pour envoyer en continu des données au port série, conformément aux paramètres d'échantillonnage. Dans le cas des joulemètres, les données peuvent être au format binaire.

| Commande | Paramètres | Réponse                                                              |
|----------|------------|----------------------------------------------------------------------|
| CAU      | Aucun      | Données au format ASCII (notation scientifique) ou au format binaire |
|          |            | · · · · ·                                                            |

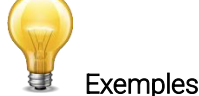

Par exemple, une lecture sur un wattmètre avoisinant 500 milliwatts entraînerait une réponse similaire à ce qui suit, jusqu'à ce que la commande \*CSU soit envoyée :

| Commande :*CAU | Réponse : | +5.066010e -01 <cr><lf><br/>+5.066012e -01<cr><lf><br/>+5.066014e -01<cr><lf><br/>+5.066022e -01<cr><lf><br/>+5.066032e -01<cr><lf></lf></cr></lf></cr></lf></cr></lf></cr></lf></cr> |
|----------------|-----------|----------------------------------------------------------------------------------------------------|
|                |           | +5.066032e-01 <cr><lf></lf></cr>                                                                                                    |
|                |           | +5.066042e -01 <cr><lf></lf></cr>                                                                                                    |

Une lecture sur un joulemètre avoisinant 500 millijoules entraînerait une réponse similaire à ce qui suit, jusqu'à ce que la commande \*CSU soit envoyée :

| Commande :*CAU | Réponse : | +5.066010e -01 <cr><lf><br/>+5.066012e -01<cr><lf><br/>+5.066014e -01<cr><lf><br/>+5.066022e -01<cr><lf><br/>+5.066032e -01<cr><lf></lf></cr></lf></cr></lf></cr></lf></cr></lf></cr> |
|----------------|-----------|----------------------------------------------------------------------------------------------------|
|                |           |                                                                                                    |

#### <u>13 – Envoi en continu de valeurs et de la période</u>

Après cette commande, l'appareil U-LINK enverra, en continu, les valeurs d'énergie et de fréquence de répétition (en Hz). Les valeurs sont séparées par des virgules.

Cette commande fonctionne uniquement avec les joulemètres. Les données peuvent être au format ASCII ou binaire (voir la section 4.4).

| Commande                              |               | Paramètres   |                                                                  | Réponse                                                                                                    |                                                           |
|---------------------------------------|---------------|--------------|------------------------------------------------------------------|----------------------------------------------------------------------------------------------------|-----------------------------------------------------------|
| CEU                                   |               | Aucun        |                                                                  | Valeur et fréquer<br>(en Hz) en contin<br>ASCII (notation s<br>au format binaire                                 | ice de répétition<br>lu au format<br>cientifique) ou<br>e |
| Cet exemple est pour un laser 32 Hz : |               |              |                                                                  |                                                                                                    |                                                           |
|                                       | Commande :*CE | EU Réponse : | +5.066010e -0<br>+5.066012e -0<br>+5.066015e -0<br>+5.066021e -0 | 1,32.0 <cr><lf><br/>1,32.0<cr><lf><br/>1,32.0<cr><lf><br/>1,32.0<cr><lf></lf></cr></lf></cr></lf></cr></lf></cr> |                                                           |

#### <u>14 – Envoi de valeurs et de la fréquence</u>

Après l'utilisation de cette commande, l'appareil U-LINK enverra la valeur actuelle d'énergie et de fréquence de répétition (en Hz). Elles sont séparées par des virgules. Cette commande fonctionne uniquement avec les joulemètres. Les données peuvent être au format ASCII ou binaire (voir la section 4.4).

| Commande | Paramètres | Réponse                                                                                                    |
|----------|------------|----------------------------------------------------------------------------------------------------|
| CTU      | Aucun      | Valeur et fréquence de répétition<br>(en Hz) en continu au format<br>ASCII (notation scientifique) ou<br>au format binaire |

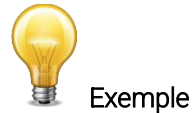

Cet exemple est pour un laser 32 Hz :

Commande :\*CTU Réponse : +5.066010e -01,32.0<CR><LF>

#### <u>15 – Arrêt de la commande CAU ou CEU</u>

Cette commande est utilisée pour interrompre l'envoi continuel de données amorcé par la commande CAU ou CEU.

| Commande | Paramètres | Réponse |
|----------|------------|---------|
| CSU      | Aucun      | Aucune  |

#### <u>16 – Requête de disponibilité de nouvelle valeur</u>

Cette commande est utilisée afin de vérifier si une nouvelle valeur est disponible. Quoiqu'optionnelle, son utilisation est recommandée lors de l'opération en mode impulsion unique.

Cette commande fonctionne uniquement avec les joulemètres.

| Commande | Paramètres | Réponse                      |
|----------|------------|------------------------------|
| NVU      | Aucun      | New Data Available           |
|          |            | OU<br>Now Data Not Available |
|          |            | New Data NOT Available       |
|          | Exemple    |                              |

Commande :\*NVU Réponse : New Data Not Available <CR><LF>

#### <u>17 – Obtention de la fréquence laser</u>

Cette commande est utilisée pour obtenir la fréquence du laser.

Cette commande fonctionne uniquement avec les joulemètres.

| Commande | Paramètres | Réponse                 |
|----------|------------|-------------------------|
| GRR      | Aucun      | Données au format ASCII |

#### <u>18 – Réglage du mode binaire du joulemètre</u>

Cette commande est utilisée pour régler le joulemètre en mode binaire ou ASCII.

Cette commande fonctionne uniquement avec les joulemètres.

| Paramètres              | Réponse                                                       |  |  |
|-------------------------|---------------------------------------------------------------|--|--|
| 0 = ASCII<br>1 = Binany | Aucun                                                         |  |  |
| Exemple                 |                                                               |  |  |
| Réponse :               |                                                               |  |  |
|                         | Paramètres<br>0 = ASCII<br>1 = Binary<br>Exemple<br>Réponse : |  |  |

#### <u>19 – Obtention du mode binaire du joulemètre</u>

La donnée retournée après l'utilisation de cette commande indique si le mode binaire du joulemètre est activé pour la communication série.

Cette commande fonctionne uniquement avec les joulemètres.

| Commande                                         | 9           | Paramètres | Réponse                                      |  |
|--------------------------------------------------|-------------|------------|----------------------------------------------|--|
| GBM     Aucun     1 : activé       0 : désactivé |             |            |                                              |  |
| Exemple                                          |             |            |                                              |  |
| Com                                              | nmande:*GBM | Réponse :  | Binary Joulemeter Mode: 0 <cr><lf></lf></cr> |  |

#### <u>20 – Réglage de la période de la moyenne mobile</u>

Cette commande règle la période utilisée dans le calcul de la moyenne mobile. Cette moyenne mobile est appliquée comme outil de lissage pour toutes les mesures de puissance. La valeur de la période est en secondes.

| Commande | Paramètres                      | Réponse |
|----------|---------------------------------|---------|
| TIM      | Période de la moyenne mobile en | Aucun   |
|          | secondes                        |         |

Réglage par défaut : la période par défaut est de 0,2 s.

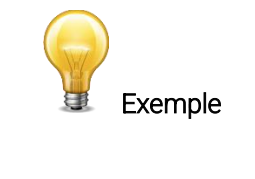

L'exemple qui suit règle la période à 2,5 s.

Commande :\*TIM2.50

Réponse :

#### <u>21 – Obtention de la période de la moyenne mobile</u>

L'utilisation de cette commande renvoie la valeur, en secondes, de la période utilisée pour la moyenne mobile.

| Commande | Paramètres | Réponse                         |
|----------|------------|---------------------------------|
| QTM      | Aucun      | Période de la moyenne mobile en |
|          |            | secondes                        |

Réglage par défaut : 0,2 seconde.

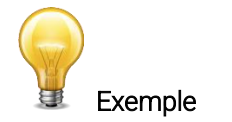

| Commande ·*OTM |
|----------------|
|                |

Réponse : 0.2<CR><LF>

# 4.6.3. Configuration

#### 22 - Réglage du facteur de correction de la longueur d'onde PWC™ (en nm)

Cette commande est utilisée afin de spécifier la longueur d'onde, en nm, en cours d'utilisation avec le détecteur. L'EEPROM du détecteur contient des données spectrales pour un large éventail de longueurs d'onde. Le paramètre utilisé doit être une valeur de longueur d'onde valide, c'est-à-dire comprise entre la longueur d'onde minimale et la longueur d'onde maximale prise en charge par l'appareil, et ne devrait pas être un nombre à virgule flottante. Le paramètre d'entrée doit comporter cinq chiffres. Si la longueur d'onde désirée n'atteint pas cinq chiffres, vous devrez ajouter un nombre approprié de zéros avant la valeur de la longueur d'onde à 514 nm, entrez le paramètre 00514.

Si la valeur spécifiée est située en dehors des limites du détecteur (zéro, par exemple), la commande n'aura aucun effet.

| Commande | Paramètres            | Réponse |
|----------|-----------------------|---------|
| PWC      | Longueur d'onde en nm | Aucun   |

**Réglage par défaut** : longueur d'onde de calibration (typiquement 1 064 nm, mais peut varier en fonction du modèle du détecteur).

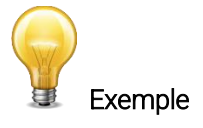

L'exemple suivant règle la longueur d'onde à 1550 nm.

Commande :\*PWC01550

Réponse :

#### 23 - Réglage du facteur de correction de la longueur d'onde PWC™ (en microns)

Cette commande est employée avec des détecteurs THZ uniquement afin de spécifier la longueur d'onde en microns. L'EEPROM du détecteur contient des données spectrales pour un large éventail de longueurs d'onde. Le paramètre utilisé doit être une valeur de longueur d'onde valide, c'est-à-dire comprise entre la longueur d'onde minimale et la longueur d'onde maximale prise en charge par l'appareil. Le paramètre d'entrée doit comporter cinq caractères (comprenant le point décimal) et peut être un nombre à virgule flottante. Si la longueur d'onde désirée n'atteint pas cinq chiffres, vous devrez ajouter un nombre approprié de zéros avant la valeur de la longueur d'onde. Par exemple, pour régler la longueur d'onde à 10,6 microns, entrez le paramètre 010.6. Prenez note des limites de résolution suivantes :

| Gamme de longueurs d'onde            | Limite de la résolution |
|--------------------------------------|-------------------------|
| Moins de 100 µm                      | 10 nm                   |
| Plus de 99,99 µm ou moins de 1000 µm | 100 nm                  |
| Plus de 999,9 µm                     | 1 µm                    |

Si la valeur spécifiée est située en dehors des limites du détecteur (zéro, par exemple), la commande n'aura aucun effet.

| Commande | Paramètres             | Réponse |
|----------|------------------------|---------|
| PWM      | Longueur d'onde, en µm | Aucun   |

**Réglage par défaut** : longueur d'onde de calibration (typiquement 1 064 nm, mais peut varier en fonction du modèle du détecteur).

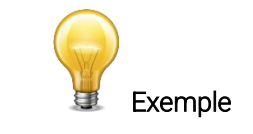

L'exemple suivant règle la longueur d'onde à 25 microns (25 000 nm).

Commande :\*PWM025.0 Réponse :

#### <u>24 – Obtention de la valeur de la longueur d'onde</u>

Après l'utilisation de cette commande, la valeur de la longueur d'onde, en nm, est retournée.

| Command | le           | Paramètres |           | Réponse                          |                   |
|---------|--------------|------------|-----------|----------------------------------|-------------------|
| GWL     |              | Aucun      |           | Retourne la vale<br>d'onde en nm | ur de la longueur |
| Exemple |              |            |           |                                  |                   |
| Со      | mmande :*GWL |            | Réponse : | PWC: 1064 <cr><lf></lf></cr>     |                   |

# 4.6.4. Contrôle

#### 25 – Réglage de l'anticipation

Cette commande est utilisée lorsque l'appareil est en mode wattmètre afin d'activer ou de désactiver l'anticipation. L'anticipation est un algorithme d'accélération logiciel permettant d'obtenir des lectures plus rapides en se servant de la calibration du détecteur.

| Commande | Paramètres                  | Réponse |
|----------|-----------------------------|---------|
| ANT      | 1 : activé<br>0 : désactivé | Aucun   |

Réglage par défaut : activé

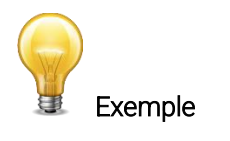

L'exemple suivant active l'anticipation.

| Commande :*ANT1 | Réponse : |
|-----------------|-----------|
|-----------------|-----------|

#### 26 - Obtention du statut d'anticipation

L'utilisation de cette commande retourne le statut de l'algorithme d'anticipation (activé ou désactivé). Si l'anticipation n'est pas disponible, la réponse sera toujours que l'algorithme d'anticipation est « désactivé » (0).

| Commande | Paramètres | Réponse       |
|----------|------------|---------------|
| GAN      | Aucun      | 1 : activé    |
|          |            | 0 : désactivé |

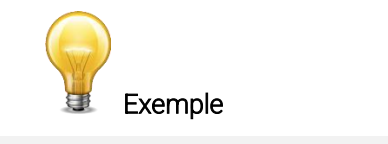

Commande :\*GAN

Réponse : Anticipation : 0<CR><LF>

#### <u>27 – Suppression de bruit</u>

Règle la taille de l'échantillon à utiliser par l'algorithme de suppression du bruit. Pour les détecteurs pyroélectriques et ceux de la série UM uniquement.

Le mode joulemètre met à votre disposition un algorithme exclusif qui permet de réduire l'erreur due au bruit lors de mesures de basse énergie et permettra aussi la réduction du bruit lors de la prise de mesures dans un environnement bruyant. Cette fonctionnalité permet de réduire considérablement l'effet du bruit lors de mesures crête-à-crête en mode joulemètre.

Le paramètre de taille de l'échantillon spécifie le nombre d'impulsions minimal dont l'algorithme a besoin pour supprimer correctement l'effet du bruit. Dès que ce nombre minimum de mesures sera atteint, la valeur commencera à tendre vers une nouvelle valeur avec un bruit moindre. Une fois les lectures stabilisées, toutes les lectures subséquentes seront stables jusqu'à ce que l'utilisateur modifie de nouveau la taille de l'échantillon. Dans un tel cas, le système se stabilisera alors à une nouvelle valeur. Des tailles d'échantillon plus grandes permettront de supprimer le bruit davantage. La suppression du bruit fonctionne de façon optimale avec un déclencheur externe. Cette fonctionnalité améliorera de beaucoup la précision de l'échelle la plus faible et de n'importe quelle échelle lorsque l'environnement est bruyant.

Le paramètre doit comporter trois chiffres.

| Commande | Paramètres                        | Réponse |
|----------|-----------------------------------|---------|
| AVG      | Taille de l'échantillon à inclure | Ok      |
|          | dans la moyenne mobile            |         |

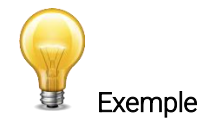

L'exemple suivant règle la taille de l'échantillon à seize impulsions.

Commande :\*AVG016 Réponse : Ok.<CR><LF>

#### 28 - Réglage du décalage du zéro

Dès que cette commande est lancée, la valeur de la mesure actuelle est soustraite de toutes les mesures futures, décalant ainsi le zéro. Cette commande ne fonctionne pas avec les photodiodes. Référez-vous à la commande \*SDZ.

| Commande | Paramètres | Réponse               |                                             |
|----------|------------|-----------------------|---------------------------------------------|
| SOU      | Aucun      | Échelle automatique : | Please Wait (Patientez)<br>Done! (Terminé!) |
|          |            | Échelle fixe :        | Aucun                                       |

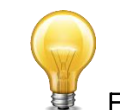

#### Exemple (lorsque l'ajustement automatique de l'échelle est activé)

| Commande :*SOU | Réponse : | Please Wait <cr><lf> (Patientez)</lf></cr> |
|----------------|-----------|--------------------------------------------|
|                |           | Done! <cr><lf> (Terminé!)</lf></cr>        |

#### 29 – Annulation du décalage du zéro

Cette commande annule l'effet de décalage du zéro engendré par la commande SOU. Le décalage du zéro est ainsi réinitialisé à zéro.

| Commande | Paramètres | Réponse |
|----------|------------|---------|
| COU      | Aucun      | Aucune  |

#### <u>30 – Obtention du décalage du zéro</u>

L'utilisation de cette commande indique si le décalage du zéro est activé ou pas.

| Commande       | Paramètres | Réponse                                                       |
|----------------|------------|---------------------------------------------------------------|
| GZO            | Aucune     | 1 : décalage du zéro activé<br>0 : décalage du zéro désactivé |
| Exemple        |            |                                                               |
| Commande :*GZO | Réponse :  | Zero: 0 <cr><lf></lf></cr>                                    |

#### <u>31 – Réglage du décalage du zéro d'une photodiode</u>

Dès que cette commande est lancée, la valeur de la mesure en cours (pour toutes les échelles disponibles) est soustraite de toutes les mesures futures, décalant ainsi le zéro.

Cette commande fonctionne seulement avec les photodiodes. Référez-vous à \*SOU pour les autres types de détecteurs.

| Commande | Paramètres | Réponse               |                                             |
|----------|------------|-----------------------|---------------------------------------------|
| SDZ      | Aucun      | Échelle automatique : | Please Wait (Patientez)<br>Done! (Terminé!) |
|          |            | Échelle fixe :        | Aucune                                      |

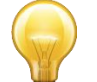

Exemple (lorsque l'ajustement automatique de l'échelle est activé)

Commande :\*SDZRéponse :Please Wait... <CR><LF> (Patientez...)Done! <CR><LF> (Terminé!)

#### <u>32 – Réglage du multiplicateur personnalisé</u>

Cette commande est utilisée pour régler la valeur du multiplicateur personnalisé.

| Commande | Paramètres         | Réponse |
|----------|--------------------|---------|
| MUL      | Valeur numérique à | Aucun   |
|          | huit caractères    |         |

Réglage par défaut : 1

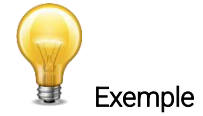

L'exemple suivant règle le multiplicateur à 33.

| Commande : | *MUL0000033        | Réponse : |
|------------|--------------------|-----------|
|            | ou<br>*MUL3.3000e1 |           |

#### <u>33 – Obtention du multiplicateur personnalisé</u>

L'utilisation de cette commande retourne la valeur du multiplicateur.

| Commande       | Paramètres                        | Réponse                           |
|----------------|-----------------------------------|-----------------------------------|
| GUM            | Aucun                             | Valeur actuelle du multiplicateur |
| Exemple        |                                   |                                   |
| Commande :*GUM | Réponse :<br>User Multiplier: 1.0 | 000000E+00 <cr><lf></lf></cr>     |

#### <u>34 – Réglage du décalage personnalisé</u>

Cette commande est employée pour régler la valeur du décalage personnalisé (spécifié par l'utilisateur).

| Commande | Paramètres                      | Réponse |
|----------|---------------------------------|---------|
| Off      | Valeur numérique à 8 caractères | Aucun   |

#### Réglage par défaut : 0

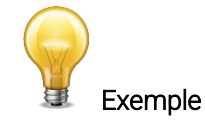

L'exemple suivant règle le décalage à 1,5 milliwatt ou 1,5 millijoule.

| *OFF0.001500 | Réponse :                          |
|--------------|------------------------------------|
| ou           |                                    |
| *OFF1.500e-3 |                                    |
|              | *OFF0.001500<br>ou<br>*OFF1.500e-3 |

L'autre possibilité de décalage est le décalage du zéro. Le décalage du zéro est effectué en premier lieu avant que ne s'ajoutent au calcul le multiplicateur personnalisé et le décalage personnalisé.

#### 35 – Obtention du décalage personnalisé

L'utilisation de cette commande retourne la valeur du décalage personnalisé.

| Commande       | Paramètres                     | Réponse                      |
|----------------|--------------------------------|------------------------------|
| GUO            | Aucun                          | Valeur actuelle du décalage  |
|                | Exemple                        |                              |
| Commande :*GUO | Réponse :<br>User Offset: 1.50 | 00000E-03 <cr><lf></lf></cr> |

#### <u>36 – Réglage en mode énergie à un coup (SSE)</u>

Cette commande est employée lorsqu'un wattmètre est utilisé afin d'activer et de désactiver le mode d'énergie à un coup (SSE). Après l'envoi de cette commande, il est préférable d'attendre au moins 2 secondes avant d'envoyer une nouvelle commande afin d'éviter tout problème de communication.

| Commande | Paramètres                  | Réponse |
|----------|-----------------------------|---------|
| SSE      | 1 : activé<br>0 : désactivé | Aucune  |

#### Réglage par défaut : désactivé

#### <u>37 – Requête du statut du mode énergie à un coup (SSE)</u>

La réponse à cette commande indique si le mode énergie à un coup du wattmètre est activé.

| Commande | Paramètres | Réponse |
|----------|------------|---------|
| GSE      | Aucun      | SSE: 0  |
|          |            | ou      |
|          |            | SSE: 1  |

#### <u>38 – Réglage de l'atténuateur</u>

Cette commande est utilisée afin d'ajuster le traitement des données fait par le moniteur selon que la sonde emploie un atténuateur externe ou pas.

| Commande | Paramètres                                  | Réponse |
|----------|---------------------------------------------|---------|
| ATT      | 1 : un atténuateur est utilisé (« activé ») | Aucun   |
|          | 0 : aucun atténuateur (« désactivé »)       |         |

Réglage par défaut : aucun atténuateur (« désactivé »)

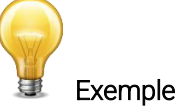

L'exemple suivant « active » le traitement des données adapté à la présence d'un atténuateur sur le détecteur.

```
Commande :*ATT1
```

#### <u>39 – Obtention du statut de l'atténuateur</u>

L'utilisation de cette commande retourne le statut du traitement de données adapté à la présence d'un atténuateur (« activé » ou « désactivé »). Si l'atténuateur n'est pas disponible, la réponse sera toujours « désactivée » (0).

| Commande       | Paramètres | Réponse                                                 |
|----------------|------------|---------------------------------------------------------|
| GAT            | Aucun      | 1 : un atténuateur est utilisé<br>0 : aucun atténuateur |
| Exemple        |            |                                                         |
| Commande :*GAT | Réponse :  | Attenuator: 0 <cr><lf></lf></cr>                        |

#### <u> 40 – Déclencheur externe</u>

Cette commande est utilisée pour activer ou désactiver le déclenchement externe pour les moniteurs prenant en charge un déclencheur externe.

| Commande | Paramètres                  | Réponse |
|----------|-----------------------------|---------|
| ET       | 1 : activé<br>0 : désactivé | Aucune  |
|          |                             |         |

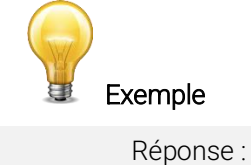

Commande :\*ET1

#### <u>41 – Réglage de la polarité du déclencheur externe</u>

Cette commande règle la polarité (front montant ou front descendant) du signal du déclencheur externe.

| Commande | Paramètres           | Réponse |
|----------|----------------------|---------|
| POL      | 0 : front montant    | Aucune  |
|          | 1 : front descendant |         |

Réglage par défaut : 1 (front descendant)

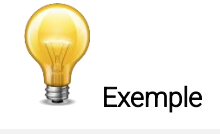

Commande :\*POL0

#### 42 - Réglage du mode de sortie SYNC

Cette commande active ou désactive la fonctionnalité *Sync Output*, c'est-à-dire la sortie d'un signal de synchronisation. Si cette fonctionnalité est activée, utilisez le câble de sortie de signal de synchronisation (*Sync Output Cable*, numéro de pièce Gentec-EO 100-205117) avec un deuxième mesureur U-LINK et un câble de déclenchement externe (*External Trigger Cable*, numéro de pièce Gentec-EO 100-201956) afin de synchroniser ensemble les deux moniteurs. Voir la rubrique « Entrée du signal de déclenchement » qui se trouve dans la section 1.4 pour plus d'information.

| Comr | nande           | Paramètres                  | Réponse |
|------|-----------------|-----------------------------|---------|
| SYN  |                 | 1 : activé<br>0 : désactivé | Aucune  |
|      |                 | Exemple                     |         |
|      | Commande :*SYN1 | Réponse :                   |         |

#### 43 - Réglage de l'échelle de la sortie analogique (joules/watts)

Cette commande est utilisée pour régler l'échelle de la sortie analogique en joules ou en watts. Le paramètre entré est la valeur maximale du signal de sortie analogique en joules ou en watts. Voir la rubrique « Sortie analogique » de la section 1.4 pour plus d'information. La valeur doit être entrée en notation scientifique et contenir exactement huit caractères, comme dans l'exemple ci-dessous.

| Commande | Paramètres                  | Réponse |
|----------|-----------------------------|---------|
| AOB      | Échelle analogique (W ou J) | Aucune  |

Réglage par défaut : 1,00 W ou J

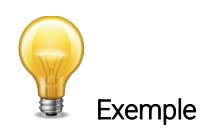

L'exemple suivant règle l'échelle de la sortie analogique à 5 watts ou joules.

Commande :\*AOB5.00E+00

#### 44 - Réglage de la tension de la sortie analogique

Cette commande règle le maximum de l'échelle de la sortie analogique. La valeur entrée est la valeur maximale de la tension de la sortie analogique en volts. Voir la rubrique « Sortie analogique » de la section 1.4 pour plus d'information. La valeur doit être entrée en notation scientifique et contenir exactement huit caractères, comme dans l'exemple ci-dessous.

| Commande | Paramètres                                  | Réponse |
|----------|---------------------------------------------|---------|
| SFS      | Tension de la sortie analogique<br>en volts | Aucune  |

Réglage par défaut : 2,70 volts

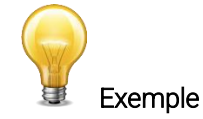

L'exemple suivant règle la tension maximale de l'échelle de la sortie analogique à 2 volts.

Commande :\*SFS.00E+00

Réponse :

#### 45 – Réglage de la constante de temps de l'amplificateur synchrone (LIA)

Cette commande règle la valeur de la constante de temps LIA (amplificateur synchrone ou, en anglais, *Lock-In Amplifier*) utilisée pour les sondes de la série THz-B V2. La valeur est donnée en secondes et doit être entrée en utilisant le même format que celui présenté dans l'exemple ci-dessous et comporter exactement cinq caractères.

| Commande | Paramètres                         | Réponse |
|----------|------------------------------------|---------|
| TAU      | Constante de temps LIA en secondes | Aucune  |

Réglage par défaut : 1 seconde

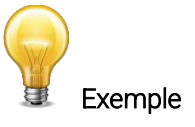

Les exemples suivants règlent respectivement à un quart de seconde et à 10 secondes la valeur de la constante de temps LIA.

Commande :\*TAU0.250 ou \*TAU10.00

#### <u>46 – Réglage temporel de la sortie analogique</u>

Cette commande règle le temps, en secondes, pendant lequel la sortie analogique restera active à la suite d'une mesure effectuée avec succès. Après ce délai, la sortie analogique retournera la valeur zéro. Si la valeur du paramètre entré est zéro, la sortie analogique ne retournera pas la valeur zéro, mais continuera plutôt indéfiniment à renvoyer la valeur de la dernière mesure. La valeur du paramètre doit être entrée en notation scientifique et contenir exactement huit caractères, comme dans l'exemple ci-dessous.

| Commande | Paramètres                | Réponse |
|----------|---------------------------|---------|
| AOD      | Durée du signal de sortie | Aucune  |
|          | analogique                |         |

Réglage par défaut : 0 (le signal de sortie ne retournera jamais à zéro)

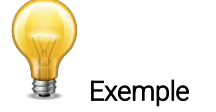

L'exemple suivant règle la durée du signal de sortie analogique à 2 secondes.

Commande :\*AOD2.00E+00 Réponse :

# 4.6.5. <u>Renseignements sur l'appareil et le détecteur</u>

#### 47 – Réglage du débit en bauds pour modèles RS-232

Cette commande est employée pour changer le débit en bauds par défaut du modèle RS-232. Cette commande change le débit en bauds et enregistre la nouvelle valeur dans la mémoire flash (non volatile) du moniteur. Le changement persiste donc lorsque l'alimentation est coupée et entre les séances de travail. Pour retrouver le débit en bauds initial (celui que vous aviez avant l'utilisation de cette commande), vous devez envoyer de nouveau la commande BPS avec le débit en bauds initial comme paramètre. Pour mettre à jour le logiciel embarqué (*firmware*) du moniteur, vous devrez régler le débit en bauds à 115200.

| Commande | Paramètres |        | Réponse                               |
|----------|------------|--------|---------------------------------------|
| BPS      | 0          | 9600   | ACK: (nouveau débit en bauds)         |
|          | 1          | 19200  | , , , , , , , , , , , , , , , , , , , |
|          | 2          | 38400  |                                       |
|          | 3          | 57600  |                                       |
|          | 4          | 115200 |                                       |

#### Réglage par défaut : 4 (115200 bps)

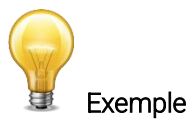

Commande :\*BPS0

Réponse : ACK: 9600<CR><LF>

#### 48 - Requête de version

Cette commande est utilisée afin d'obtenir de l'appareil des renseignements sur le type d'appareil et la version du logiciel embarqué (*firmware*).

| Commande       | Paramètres         | Réponse                           |  |  |
|----------------|--------------------|-----------------------------------|--|--|
| VER            | Aucun              | Version et type d'appareil        |  |  |
| Exemple        |                    |                                   |  |  |
| Commande :*VER | Réponse : U-Link V | ersion 1.00.00 <cr><lf></lf></cr> |  |  |

#### <u>49 – Requête de statut</u>

Cette commande est utilisée afin d'obtenir de l'appareil des renseignements sur les caractéristiques suivantes :

- mode de mesure
- échelles de mesure actuelle, minimale et maximale
- longueurs d'onde actuelle, minimale et maximale, avec et sans atténuation
- disponibilité de l'atténuateur et statut
- modèle du détecteur
- numéro de série du détecteur

| Commande | Paramètres | Réponse                                                                                                    |
|----------|------------|----------------------------------------------------------------------------------------------------|
| STS      | Aucun      | Une structure de données<br>hexadécimales se conformant aux<br>règles décrites dans les paragraphes<br>qui suivent et dans le tableau 8. |

Le premier octet indique la validité de la structure. Un 0 représente une ligne valide, alors qu'un 1 indique la fin de la structure. Les quatre octets suivants représentent la ligne d'adresse, et les quatre derniers octets contiennent la valeur elle-même. Les valeurs sont au format 32 bits, ce qui implique que toutes les valeurs sont écrites sur deux lignes. La première ligne représente l'octet de poids faible (LSB) et la seconde ligne, l'octet de poids fort (MSB).

Le tableau suivant montre le signal avec un appareil XLP12-3S-H2-INT-D0 (s/n 199672).

| Structure de données hexadécimales |         | Valeur | Définition |                                                                                 |
|------------------------------------|---------|--------|------------|---------------------------------------------------------------------------------|
| Validité                           | Adresse | Valeur | convertie  | Demilion                                                                        |
| :0                                 | 0000    | 0003   | 3          | Réservé                                                                         |
| :0                                 | 0001    | 0000   | 0          | Réservé                                                                         |
| :0                                 | 0002    | 0003   | 3          | Réservé                                                                         |
| :0                                 | 0003    | 0000   | 0          | Réservé                                                                         |
| :0                                 | 0004    | 0000   | 0          | Mode de mesure ( <i>LSB</i> )                                                   |
| :0                                 | 0005    | 0000   | 0          | Mode de mesure ( <i>MSB</i> )                                                   |
| :0                                 | 0006    | 0015   | 21         | Échelle actuelle ( <i>LSB</i> )<br>Se référer à *SCS pour les indices d'échelle |
| :0                                 | 0007    | 0000   | 0          | Échelle actuelle ( <i>MSB</i> )<br>Se référer à *SCS pour les indices d'échelle |
| :0                                 | 0008    | 0019   | 25         | Échelle maximale ( <i>LSB</i> )<br>Se référer à *SCS pour les indices d'échelle |

Tableau 7. Structure de données STS

| Structure de données hexadécimales Valeur                                                                                    | Définition              |  |
|----------------------------------------------------------------------------------------------------|-------------------------|--|
| Validité Adresse Valeur convertie                                                                                            |                         |  |
| Échelle maximale ( <i>MSB</i> )                                                                                              |                         |  |
| Se référer à *SCS pour les indices                                                                                           | s d'échelle             |  |
| COLOGA 0011 17 Échelle minimale ( <i>LSB</i> )                                                                               |                         |  |
| Se référer à *SCS pour les indices                                                                                           | s d'échelle             |  |
| 0 000B 0000 0 Echelle minimale ( <i>MSB</i> )                                                                                |                         |  |
| Se référer à *SCS pour les indices                                                                                           | s d'échelle             |  |
| :0 000C 0428 1064 Longueur d'onde actuelle en nm                                                                             | (LSB)                   |  |
| :0 000D 0000 0 Longueur d'onde actuelle en nm                                                                                | (MSB)                   |  |
| 0 000E 2968 10 600 Longueur d'onde maximale en nr                                                                            | n (LSB)                 |  |
| C U UUUF UUUU U Longueur d'onde maximale en nr                                                                               | m (MSB)                 |  |
| :0 0010 00C1 193 Longueur d'onde minimale en nr                                                                              | n (LSB)                 |  |
| :0 0011 0000 0 Longueur d'onde minimale en nr                                                                                | n (MSB)                 |  |
| :0 0012 0001 1 Disponibilité de l'atténuateur ( <i>LSE</i><br>1 = disponible, 0 = non disponible                             | 3).<br>e                |  |
| Disponibilité de l'atténuateur (MS                                                                                           | °B).                    |  |
| 1 = disponible, 0 = non disponible                                                                                           |                         |  |
| Statut de l'atténuateur ( <i>LSB</i> ).                                                                                      |                         |  |
| .0 0014 0000 0 1 = activé, 0 = non activé                                                                                    |                         |  |
| Activation de l'atténuateur (MSB)                                                                                            |                         |  |
| 1 = activé, 0 = non activé                                                                                                   |                         |  |
| :0 0016 2968 10 600 Longueur d'onde maximale ave ( <i>LSB</i> )                                                              | c atténuation en nm     |  |
| :0 0017 0000 0 Longueur d'onde maximale ave ( <i>MSB</i> )                                                                   | c atténuation en nm     |  |
| :0 0018 00C1 193 Longueur d'onde minimale aver (LSB)                                                                         | c atténuation en nm     |  |
| :0 0019 0000 0 Longueur d'onde minimale aver<br>( <i>MSB</i> )                                                               | c atténuation en nm     |  |
| :0 001A 4C 58 X L Nom du détecteur (vous devrez c                                                                            | onvertir les valeurs au |  |
| :0 001B 31 50 P 1 format hexadécimal en caractère                                                                            | es ASCII)               |  |
| :0 001C 2D 32 2-                                                                                                    | ,                       |  |
| :0 001D 53 33 3 S                                                                                                    |                         |  |
| :0 001E 48 2D - H                                                                                                    |                         |  |
| :0 001F 2D 32 2-                                                                                                    |                         |  |
| :0 0020 30 44 D 0                                                                                                    |                         |  |
| :0 0021 0000 0000 = Caractère de fin null ( <i>null</i>                                                                      | termination character)  |  |
| :0 0022 0000 Jusqu'à la ligne 002A, les cara                                                                                 | actères ne sont pas     |  |
| :0 0023 0000                                                                                                    |                         |  |
| :0 0024 0000                                                                                                    |                         |  |
| :0 0025 40.03 @                                                                                                    |                         |  |
| :0 0026 00 1A                                                                                                    |                         |  |
| :0 0027 00 00                                                                                                    |                         |  |
| :0 0028 E1 20 á                                                                                                    |                         |  |
| :0 0029 00 3A :                                                                                                    |                         |  |
| :0 002A 3931 19 Numéro de série du détecteur (*                                                                              | vous devrez convertir   |  |
| :0 002B 36 39 9 6 les valeurs au format hexadécima                                                                           | al en caractères ASCII) |  |
|                                                                                                    |                         |  |
| :0 002C 32 37 7 2                                                                                                    |                         |  |
| :0         002C         32 37         7 2           :0         002D         00 00         0000 = Caractère de fin null (null | termination character)  |  |

#### 50 – Requête de statut détaillé

Cette commande est utilisée pour obtenir de l'appareil des renseignements sur les caractéristiques suivantes :

- mode de mesure
- échelles de mesure actuelle, minimale et maximale
- longueurs d'onde actuelle, minimale et maximale, avec et sans atténuation
- disponibilité de l'atténuateur et statut
- modèle du détecteur
- numéro de série du détecteur
- seuil de déclenchement (entre 0,001 et 0,999)
- statut de l'ajustement automatique de l'échelle
- statut de la fonctionnalité d'anticipation
- statut du décalage du zéro
- multiplicateur personnalisé
- décalage personnalisé

| Commande | Paramètres | Réponse                                                                                                    |
|----------|------------|----------------------------------------------------------------------------------------------------|
| ST2      | Aucune     | Une structure de données<br>hexadécimales se conformant<br>aux règles décrites dans les<br>paragraphes qui suivent et dans<br>le tableau 9. |

Le premier octet indique la validité de la structure. Un 0 représente une ligne valide, alors qu'un 1 indique la fin de la structure. Les quatre octets suivants représentent la ligne d'adresse, et les quatre derniers octets contiennent la valeur elle-même. Les valeurs sont au format 32 bits, ce qui implique que toutes les valeurs sont écrites sur deux lignes. La première ligne représente l'octet de poids faible (*LSB*) et la seconde ligne, l'octet de poids fort (*MSB*).

Le tableau suivant montre le signal avec un appareil XLP12-3S-H2-INT-D0 (s/n 199672).

#### Tableau 8. Structure de données ST2

| Structure de données hexadécimales |         | Valeur | Définition |                                               |
|------------------------------------|---------|--------|------------|-----------------------------------------------|
| Validité                           | Adresse | Valeur | convertie  |                                               |
| :0                                 | 0000    | 0003   | 3          | Réservé                                       |
| :0                                 | 0001    | 0000   | 0          | Réservé                                       |
| :0                                 | 0002    | 0003   | 3          | Réservé                                       |
| :0                                 | 0003    | 0000   | 0          | Réservé                                       |
| :0                                 | 0004    | 0000   | 0          | Mode de mesure ( <i>LSB</i> )                 |
| :0                                 | 0005    | 0000   | 0          | Mode de mesure ( <i>MSB</i> )                 |
| ·O                                 | 0006    | 0011   | 17         | Échelle actuelle ( <i>LSB</i> ).              |
| .0                                 | 0000    | 0011   | 17         | Se référer à *SCS pour les indices d'échelle  |
| ·O                                 | 0007    | 0000   | 0          | Échelle actuelle (MSB).                       |
| .0                                 | 0007    | 0000   | 0          | Se référer à *SCS pour les indices d'échelle  |
| ·O                                 | 0008    | 0019   | 25         | Échelle maximale ( <i>LSB</i> ).              |
| .0                                 | 0000    | 0015   | 20         | Se référer à *SCS pour les indices d'échelle  |
| ·O                                 | 0009    | 0000   | 0          | Échelle maximale (MSB).                       |
| .0                                 | 0009    | 0000   | 0          | Se référer à *SCS pour les indices d'échelle  |
| ·0                                 | 0004    | 0011   | 17         | Échelle minimale ( <i>LSB</i> ).              |
| .0                                 | 000A    | 0011   | 17         | Se référer à *SCS pour les indices d'échelle  |
| ·0                                 | 0008    | 0000   | 0          | Échelle minimale ( <i>MSB</i> )               |
| .0                                 | 0000    | 0000   | 0          | Se référer à *SCS pour les indices d'échelle  |
| :0                                 | 000C    | 0428   | 1064       | Longueur d'onde actuelle en nm ( <i>LSB</i> ) |

| Validité         Adresse         Valeur         convertie         Definition           0         0000         0000         0         Longueur d'onde actuelle en nm (MSB)           0         000F         2968         10600         Longueur d'onde maximale en nm (MSB)           0         0010         000C1         193         Longueur d'onde maximale en nm (MSB)           0         0011         0000         0         Longueur d'onde maximale en nm (MSB)           0         0011         0000         0         Longueur d'onde maximale and (MSB)           1         disponibile, 0 = non disponible         1         disponible, 0 = non disponible           0         0013         0000         0         1         a disponible, 0 = non disponible           0         0014         0000         0         1         a disponible, 0 = non disponible           0         0015         0000         0         1         a disponible, 0 = non disponible           0         0016         2968         10600         Longueur d'onde maximale avec atténuation en nm (LSB)           0         0017         0000         0         Longueur d'onde minimale avec atténuation en nm (MSB)           0         0018         31 50         P 1         <                                                                                                    | Structure de | Structure de données hexadécimales Valeur |        | Valeur    | Définition                                                |  |
|----------------------------------------------------------------------------------------------------|--------------|-------------------------------------------|--------|-----------|-----------------------------------------------------------|--|
| 0         0000E         0000E         2968         10600         Longueur donde maximale en nm (LSB)           0         000F         0000         0         Longueur donde maximale en nm (LSB)           0         00110         00001         133         Longueur donde maximale en nm (LSB)           0         00110         00000         0         Longueur donde minimale en nm (LSB)           0         00112         00001         1         - elsponible or en on disponible           0         0013         0000         0         Disponibilité de l'atténuateur (LSB)           1         - elsponible, 0 = non disponible         -         -           0         0014         0000         0         - activé, 0 = non asponible           10         0014         0000         0         - activé, 0 = non asponible           10         0016         0068         10600         Longueur donde maximale ave atténuation en nm (LSB)           10         0017         0000         0         Longueur donde maximale ave atténuation en nm (LSB)           10         0018         0000         0         Longueur donde maximale ave atténuation en nm (LSB)           10         0017         0000         0         Longueur donde maximale ave atténuation en nm                                                                                                    | Validité     | Adresse                                   | Valeur | convertie | Definition                                                |  |
| 0         000E         2968         10600         Longueur donde maximale en nm (MSB)           0         000F         0000         0         Longueur donde minimale en nm (MSB)           0         0010         0001         193         Longueur donde maximale en nm (MSB)           0         0012         0001         1         Disponibile de l'atténuateur (LSB)           1         0013         0000         0         Activation de l'atténuateur (MSB),           1         - alisponible, 0 = non disponible         - non disponible         -           0         0014         0000         0         Activation de l'atténuateur (MSB),           1         - alisponible, 0 = non disponible         - ann activé         - ann activé           0         0015         0000         0         Activation de l'atténuateur (MSB),           1         - alisponible, 0 = non activé         - ann activé         - ann activé           0         0017         0000         0         Longueur donde maximale avec atténuation en nm (MSB)           0         0018         0001         193         Longueur donde maximale avec atténuation en nm (MSB)           0         0018         0000         0         Longueur donde maximale avec atténuation en nm (MSB)                                                                                                    | :0           | 000D                                      | 0000   | 0         | Longueur d'onde actuelle en nm (MSB)                      |  |
| 0         0000         0001         0001         0001         193         Longueur d'onde minimale en nm (MSB)           0         0011         0000         0         Longueur d'onde minimale en nm (MSB)           0         0012         0001         1         Disponibilité de l'attéruateur (LSB)           1         = disponibile, 0 = non disponible         0           0         0013         0000         0         1 = disponible, 0 = non disponible           1         = disponible, 0 = non disponible         0         1 = disponible, 0 = non disponible           0         0014         0000         0         Activation de l'attéruateur (LSB).           1         = activé, 0 = non activé         0         0           0         0016         2968         10600         Longueur d'onde maximale avec attéruation en nm (LSB)           0         0017         0000         0         Longueur d'onde minimale avec attéruationen nm (LSB)           0         0017         0000         0         Longueur d'onde minimale avec attéruationen nm (LSB)           0         0018         3150         P 1         format hexadécimal en caractères ASCI)           0         0011         5333         3 S         -           0         002                                                                                                    | :0           | 000E                                      | 2968   | 10600     | Longueur d'onde maximale en nm ( <i>LSB</i> )             |  |
| 10         0011         0000         0         Longueur donde minimale en nm (MSB)           0         0012         0001         1         Disponibilité de l'attéruateur (LSB)           1         - disponible, 0 = non disponible         -         -         -           0         0013         0000         0         Disponibilité de l'attéruateur (MSB).         -           1         - disponible, 0 = non disponible         -         -         -         -           0         0014         0000         0         -         Activation de l'attéruateur (MSB).         -           1         - activé, 0 = non activé         -         -         -         -         -           0         0015         0000         0         -         -         -         -         -         -         -         -         -         -         -         -         -         -         -         -         -         -         -         -         -         -         -         -         -         -         -         -         -         -         -         -         -         -         -         -         -         -         -         -         -         -<                                                                                                    | :0           | 000F                                      | 0000   | 0         | Longueur d'onde maximale en nm (MSB)                      |  |
| 9         0011         0000         0         Longueur donde minimale en em (MSB)           :0         0012         0001         1         Disponibilité de l'attimuteur (LSB)           :0         0013         0000         0         Disponibilité de l'attimuteur (MSB).           :1         = disponibile, 0         = non disponible           :0         0014         0000         0         1         = disponible, 0         = non disponible           :0         0015         0000         0         1         = activé, 0         = non activé           :0         0016         2968         10600         Longueur d'onde maximale avec atténuation en nm (LSB)           :0         0016         2968         10600         Longueur d'onde maximale avec atténuation en nm (LSB)           :0         0017         0000         0         Longueur d'onde minimale avec atténuation, en nm (MSB)           :0         0018         00001         0         Longueur d'onde minimale avec atténuation, en nm (MSB)           :0         0018         3150         P 1         format hexadécimal en caractères ASCII)           :0         00110         5333         3.S         .         .           :0         00201         0020         00000                                                                                                    | :0           | 0010                                      | 00C1   | 193       | Longueur d'onde minimale en nm ( <i>LSB</i> )             |  |
| 0         0012         0001         1         Disponibilité de l'atténuateur (LSB)<br>1 = disponible, 0 = non disponible           0         0013         0000         0         1 = disponible, 0 = non disponible           0         0014         0000         0         Activation de l'atténuateur (LSB).<br>1 = activé, 0 = non activé           0         0015         0000         0         Activation de l'atténuateur (LSB).<br>1 = activé, 0 = non activé           0         0016         2968         10600         Longueur d'onde maximale avec atténuation en nm (LSB).           0         0017         0000         0         Longueur d'onde maximale avec atténuation en nm (LSB).           0         0018         00C1         193         Longueur d'onde minimale avec atténuation en nm (LSB).           0         0018         3150         P 1         format hexadécimal en caractères ASCI)           0         0010         20 as 33         3 S         .           0         00110         53 33         3 S         .           0         00112         20 as 2         .         .           0         00112         20 as 2         .         .           0         0012         20 as 3         3 S         .           0                                                                                                    | :0           | 0011                                      | 0000   | 0         | Longueur d'onde minimale en nm (MSB)                      |  |
| 10         101         1 = disponible, 0 = non disponible           :0         0013         0000         0         Disponibilité de fatténuateur (MSB).           :0         0014         0000         0         Activation de l'atténuateur (MSB).           :0         0015         0000         0         1 = activé, 0 = non activé           :0         0016         2968         10600         Longueur d'onde maximale avec atténuation en nm (LSB).           :0         0016         2968         10600         Longueur d'onde maximale avec atténuation en nm (LSB).           :0         0017         0000         0         Longueur d'onde maximale avec atténuation en nm (LSB).           :0         0018         00C1         193         Longueur d'onde maximale avec atténuation, en nm (LSB).           :0         0018         31.50         P.1         format hexadécimal en caractères ASCII.           :0         00112         23.32         2.         .         .           :0         00112         23.32         2.         .         .           :0         00112         23.32         2.         .         .           :0         0021         0000         Usagu'à la ligne 002A, les caractères ASCIII.           :0                                                                                                    | ·0           | 0012                                      | 0001   | 1         | Disponibilité de l'atténuateur (LSB)                      |  |
| 10         0013         0000         0         Disponibilité d'atténuateur (KSB).<br>1 = disponibile (0 = non disponibile)           10         0014         0000         0         Activation de l'atténuateur (LSB).<br>1 = activé, 0 = non activé           10         0015         0000         0         Activation de l'atténuateur (MSB).<br>1 = activé, 0 = non activé           10         0016         2968         10600         Longueur d'onde maximale avec atténuation en nm (LSB)           10         0017         0000         0         Longueur d'onde minimale avec atténuation en nm (LSB)           10         0018         0001         193         Longueur d'onde minimale avec atténuation en nm (LSB)           10         0011         4C 58         X L         Nom du détecteur (vous devrez convertir les valeurs au fonditionen nm (MSB)           10         0011         53 33         3 S         -           10         0011         53 33         3 S         -           10         0012         2032         2.         -           10         0022         0000         Jusqu'à la ligne 002A, les caractères ne sont pas valides           10         0022         0000         Jusqu'à la ligne 002A, les caractères ASCII)           10         0024         1F 60         - <td>.0</td> <td>0012</td> <td>0001</td> <td>1</td> <td>1 = disponible, 0 = non disponible</td>                                                                                                    | .0           | 0012                                      | 0001   | 1         | 1 = disponible, 0 = non disponible                        |  |
| 10         0014         0000         0         1 = disponible, 0 = non disponible           :0         0014         0000         0         Activation de l'atténuateur (LSB), 1 = activé, 0 = non activé           :0         0015         0000         0         Activation de l'atténuateur (MSB), 1 = activé, 0 = non activé           :0         0016         2968         10600         Longueur d'onde maximale avec atténuation en nm (MSB)           :0         0017         0000         0         Longueur d'onde maximale avec atténuation en nm (MSB)           :0         0018         0001         Longueur d'onde maximale avec atténuation en nm (MSB)           :0         0018         3150         P 1         format hexadécimal en caractères ASCII)           :0         0010         232         2.         iomat hexadécimal en caractères ASCII)           :0         00117         2032         2.         iomat hexadécimal en caractères ASCII)           :0         0010         5333         35         iomat hexadécimal en caractères asciliparactère           :0         0022         0000         0000         2.         iomat hexadécimal en caractères asciliparactère           :0         0022         0000         2.0         Jusqu'à la ligne 002A, les caractères en sont pas valides                                                                                                    | ·0           | 0013                                      | 0000   |           | Disponibilité de l'atténuateur (MSB).                     |  |
| 0         0014         0000         0         Activation de l'atténuateur (MSB).<br>1 = activé, 0 = non activé           0         0015         0000         0         1 = activé, 0 = non activé           0         0016         2968         10600         Longueur d'onde maximale avec atténuation en nm (LSB).           0         0017         0000         0         Longueur d'onde maximale avec atténuation en nm (LSB).           0         0018         00C1         193         Longueur d'onde maximale avec atténuatione en nm (LSB).           0         0018         00C1         193         Longueur d'onde maximale avec atténuationen nm (MSB).           0         0018         31 50         P 1         format hexadécimal en caractères ASCII.           0         0010         53 33         3 S         .           0         0011         53 33         3 S         .           0         0012         20 2 -         .         .           0         0011         53 33         3 S         .           0         0021         0000         .         .         .           0         0022         0000         .         .         .           0         0022         0000         . <td>.0</td> <td>0013</td> <td>0000</td> <td>0</td> <td>1 = disponible, 0 = non disponible</td>                                                                                                    | .0           | 0013                                      | 0000   | 0         | 1 = disponible, 0 = non disponible                        |  |
| 10         0015         0000         0         1 = activé, 0 = non activé           10         0015         0000         0         Activation de fattémuateur (MSB).<br>1 = activé, 0 = non activé           10         0016         2968         10600         Longueur d'onde maximale avec atténuation en nm (MSB).           10         0017         0000         0         Longueur d'onde minimale avec atténuation en nm (MSB).           10         0018         0001         193         Longueur d'onde minimale avec atténuation en nm (MSB).           10         0018         31.50         P.1         format hexadécimal en caractères ASCII)           10         0010         20.32         2-         -           10         00112         20.32         2-           10         00112         20.32         2-           10         00112         20.32         2-           10         00112         20.32         2-           10         0022         0000         Jusqu'à la ligne 002A, les caractères ASCII)           10         0022         0000         Jusqu'à la ligne 002A, les caractères ne sont pas valides           10         0022         0000         Jusqu'à la ligne 002A, les caractères ASCII)           10                                                                                                    | ·O           | 0014                                      | 0000   |           | Activation de l'atténuateur (LSB).                        |  |
| 0         0015         0000         0         Activation de l'atténuateur (MSB).           1         activé, 0 = non activé         1         activé, 0 = non activé           0         0017         0000         0         Longueur d'onde maximale avec atténuation en nm ( <i>LSB</i> )           0         0018         0001         193         Longueur d'onde maximale avec atténuation en nm ( <i>MSB</i> )           10         0014         4C 58         X L         Nom du détecteur (vous devrez convertir les valeurs au           10         0016         21 32         2 -         1           10         0011         53 33         3 S         1           10         0011         53 33         3 S         1           10         0011         53 33         3 S         1           10         0011         53 33         3 S         1           10         0012         20 32         2 -         1           10         0020         30 44         0         0           10         0022         0000         Jusqu'à la ligne 002A, les caractères ne sont pas valides           10         0024         1 F 00         1         1           10         0025         40 03                                                                                                    | .0           | 0014                                      | 0000   | 0         | 1 = activé, 0 = non activé                                |  |
| 1         activé, 0 = non activé           0         0016         2968         10600         Longueur d'onde maximale avec atténuation en nm (LSB)           0         0017         0000         0         Longueur d'onde minimale avec atténuation en nm (MSB)           0         0018         0001         193         Longueur d'onde minimale avec atténuation en nm (MSB)           0         0018         31 50         P 1         format hexadécimal en caractères ASCII)           0         0010         2 2 -         iom du détecteur (vous devrez convertir les valeurs au format hexadécimal en caractères ASCII)           0         0011         28 32         2 -           0         0011         20 32         2 -           0         0011         28 32         2 -           0         0011         20 32         2 -           0         0022         30 44         D 0           0         0022         0000         Jusqu'à la ligne 002A, les caractères ne sont pas valides           0         0022         0000         Jusqu'à la ligne 002A, les caractères ASCII)           0         0022         0000         Jusqu'à la ligne 002A, les caractères ASCII)           0         0022         0000         Quada           <                                                                                                    | ·O           | 0015                                      | 0000   | 0         | Activation de l'atténuateur (MSB).                        |  |
| 10         0016         2968         10600         Longueur d'onde maximale avec atténuation en nm (LSB)           10         0017         0000         0         Longueur d'onde maximale avec atténuation en nm (LSB)           10         0018         0000         0         Longueur d'onde minimale avec atténuation en nm (LSB)           10         0011         4C 58         X L         Nom du détecteur (vous devrez convertir les valeurs au           10         0011         21 52         2 -         1           10         0011         53 33         3 S         1           10         0011         20 32         2 -         1           10         0011         23 33         3 S         1           10         0011         23 33         3 S         1           10         0011         20 32         2 -         1           10         0011         20 32         2 -         1           10         0021         0000         0000         2 -           10         0022         0000         1         Jusqu'à la ligne 002A, les caractères ne sont pas valides           10         0025         40 03         @         1         1           10                                                                                                    | .0           | 0010                                      | 0000   | 0         | 1 = activé, 0 = non activé                                |  |
| 0         0017         0000         0         Longueur d'onde maximale avec atténuation en nm (MSB)           0         0018         0001         193         Longueur d'onde minimale avec atténuation en nm (MSB)           0         0019         0000         0         Longueur d'onde minimale avec atténuation en nm (MSB)           0         001A         4C.58         X L         Nom du détecteur (vous devrez convertir les valeurs au format hexadécimal en caractères ASCII)           0         001E         2D.32         2 -         -           0         001E         48.2D         - H         -           0         001E         48.2D         - H         -           0         0020         30.44         D.0         -           0         0021         0000         0000 = Caractère de fin null ( <i>null termination character</i> )           0         0022         0000         Jusqu'à la ligne 002A, les caractères ne sont pas valides           0         0023         0000         -         -           0         0024         1F 00         -         -           0         0025         40.03         @         -           0         0027         0000         -         - <td< td=""><td>:0</td><td>0016</td><td>2968</td><td>10600</td><td>Longueur d'onde maximale avec atténuation en nm (LSB)</td></td<>                                                                                                    | :0           | 0016                                      | 2968   | 10600     | Longueur d'onde maximale avec atténuation en nm (LSB)     |  |
| 0         0018         0001         193         Longueur d'onde minimale avec atténuation en nm (LSB)           0         0014         4C 58         X L         Nom du détecteur (vous devrez convertir les valeurs au           0         0016         2D 32         2         -           0         0017         2D 32         2         -           0         0017         2D 32         2         -           0         0017         2D 32         2         -           0         0017         2D 32         2         -           0         0017         2D 32         2         -           0         0020         30 44         D 0         -           0         0021         0000         0000         -         Jusqu'à la ligne 002A, les caractères ne sont pas valides           0         0023         0000         -         Jusqu'à la ligne 002A, les caractères ne sont pas valides           0         0026         00 1A         -         -           0         0027         0000         -         -           0         0022         003 A         :         -           0         0022         03 A         :         -                                                                                                    | :0           | 0017                                      | 0000   | 0         | Longueur d'onde maximale avec atténuation en nm (MSB)     |  |
| 10         0019         0000         0         Longueur d'onde minimale avec attérnuation,en nm (MSB)           10         001B         31 50         P 1         format hexadécimal en caractères ASCII)           10         001C         2D 32         2 -           10         001B         53 33         3 S           10         001E         48 2D         - H           10         001F         2D 32         2 -           10         001F         2D 32         2 -           10         001F         2D 32         2 -           10         0021         0000         0000 = Caractère de fin null (null termination character)           10         0022         0000         Jusqu'à la ligne 002A, les caractères ne sont pas valides           10         0024         1F 00         -         -           10         0025         40 03         @         -           10         0022         0000         -         -           10         0022         003A         :         -           10         0022         003A         :         -           10         0022         003A         :         -           10                                                                                                    | :0           | 0018                                      | 00C1   | 193       | Longueur d'onde minimale avec atténuation en nm (LSB)     |  |
| 10         001A         40 58         X L         Nom du détecteur (vous devrez convertir les valeurs au format hexadécimal en caractères ASCI)           0         001C         20 32         2 -           10         001D         53 33         3 S           0         001E         48 2D         - H           10         001F         2D 32         2 -           10         001F         2D 32         2 -           10         001F         2D 32         2 -           10         0020         30 44         D 0           10         0021         0000         0000 = Caractère de fin null (null termination character)           10         0022         0000         Jusqu'à la ligne 002A, les caractères ne sont pas valides           10         0022         0000         Jusqu'à la ligne 002A, les caractères ne sont pas valides           10         0025         40 03         @         -           10         0026         001A         -         -           10         0027         0000         -         -           10         0028         E1 20         Á         -           10         0022A         39 31         1 9         Nom du détecteur (vous dev                                                                                                    | :0           | 0019                                      | 0000   | 0         | Longueur d'onde minimale avec atténuation,en nm (MSB)     |  |
| .0         001B         31 50         P 1         format hexadécimal en caractères ASCII)           .0         001C         2D 32         2-            .0         001D         53 33         3 S            .0         001E         48 2D         -H            .0         0021         0000         0000 = Caractère de fin null (null termination character)           .0         0022         0000         Jusqu'à la ligne 002A, les caractères ne sont pas valides           .0         0022         0000         Jusqu'à la ligne 002A, les caractères ne sont pas valides           .0         0024         1F 00            .0         0025         40 03         @           .0         0026         00 1A            .0         0027         0000            .0         0028         E1 20         Á           .0         0029         00 3A         :           .0         0022         39 31         1 9           .0         0022         32 37         72           .0         0022         22 37         72           .0         00202         2000         2.0         Seuil                                                                                                    | :0           | 001A                                      | 4C 58  | XL        | Nom du détecteur (vous devrez convertir les valeurs au    |  |
| 0         001C         2D 32         2 -           0         001D         53 33         3 S           0         001F         2D 32         2 -           0         001F         2D 32         2 -           0         0020         30 44         D 0           0         0021         0000         0000 = Caractère de fin null (null termination character)           0         0022         0000         Jusqu'à la ligne 002A, les caractères ne sont pas valides           0         0023         0000         Jusqu'à la ligne 002A, les caractères ne sont pas valides           0         0024         1F 00         -           0         0025         40 03         @           0         0026         00 1A         -           0         0027         0000         -           0         0028         E1 20         Á           0         0029         00 3A         :           0         0020         39 31         1 9         Nom du détecteur (vous devrez convertir les valeurs au           0         0022         32 37         7 2         -           0         0022         0000         2.0         Seuil de déclenchement, entre 0,1 et                                                                                                    | :0           | 001B                                      | 31 50  | P1        | format hexadécimal en caractères ASCII)                   |  |
| 0 $001D$ $53 33$ $3 S$ $0$ $001E$ $48 2D$ $-H$ $0$ $001F$ $2D 32$ $2 0$ $0020$ $30 44$ $D 0$ $0$ $0022$ $0000$ $0000 = Caractère de fin null (null termination character)$ $0$ $0022$ $0000$ $Jusqu'à la ligne 002A, les caractères ne sont pas valides           0 0022 0000 Jusqu'à la ligne 002A, les caractères ne sont pas valides           0 0022 0000 Jusqu'à la ligne 002A, les caractères ne sont pas valides           0 0022 0000 Initial initial initianinitial initial initian initial initial initian in$                                                                                                    | :0           | 001C                                      | 2D 32  | 2 -       |                                                           |  |
| 0 $001E$ $48 2D$ $-H$ $0$ $001F$ $2D 32$ $2$ - $0$ $0020$ $30 44$ $D 0$ $0$ $0021$ $0000$ $0000 = Caractère de fin null (null termination character)$ $0$ $0022$ $0000$ Jusqu'à la ligne $002A$ , les caractères ne sont pas valides $0$ $0024$ $1F 00$ Jusqu'à la ligne $002A$ , les caractères ne sont pas valides $0$ $0025$ $40 03$ $@$ Image: Comparison of the comparison of the comparison of                                                                                                    | :0           | 001D                                      | 53 33  | 3 S       |                                                           |  |
| 0 $001F$ $2D$ 32 $2 0$ $0020$ $30.44$ $D$ 0 $0$ $0021$ $0000$ $0000$ = Caractère de fin null ( <i>null termination character</i> ) $0$ $0022$ $0000$ Jusqu'à la ligne $002A$ , les caractères ne sont pas valides $0$ $0023$ $0000$ Jusqu'à la ligne $002A$ , les caractères ne sont pas valides $0$ $0024$ $1F.00$ $00026$ $00.1A$ $0$ $0026$ $00.1A$ $00027$ $0000$ $0$ $0027$ $0000$ $00027$ $0000$ $0$ $0027$ $0000$ $0002$ $0000$ $0$ $0027$ $0000$ $0002$ $0000$ $0$ $0028$ $E1.20$ $A$ $A$ $0$ $0002B$ $36.39$ $9.6$ format hexadécimal en caractères ASCII) $0$ $002C$ $32.37$ $7.2$ $0000 = Caractère de fin null (null termination character)           0 0002E 0000 2.0         Seuil de déclenchement, entre 0$                                                                                                    | :0           | 001E                                      | 48 2D  | - H       |                                                           |  |
| 0 $0020$ $30.44$ $D.0$ $0$ $0001$ $0000$ $0000$ = Caractère de fin null (null termination character) $0$ $0022$ $0000$ Jusqu'à la ligne $002A$ , les caractères ne sont pas valides $0$ $0024$ $1F.00$                                                                                                    | :0           | 001F                                      | 2D 32  | 2-        |                                                           |  |
| 0 $0021$ $0000$ $0000$ = Caractère de fin null (null termination character) $0$ $0022$ $0000$ Jusqu'à la ligne $002A$ , les caractères ne sont pas valides $0$ $0023$ $0000$ Jusqu'à la ligne $002A$ , les caractères ne sont pas valides $0$ $0024$ $1F$ $00$ $0025$ $40$ $03$ $0$ $0026$ $00$ $1F$ $00$ $0026$ $00$ $0$ $0026$ $00$ $A$ $=$ $=$ $0$ $0027$ $0000$ $=$ $=$ $0$ $0027$ $0000$ $=$ $=$ $0$ $0028$ $E1$ $A$ $=$ $0$ $0028$ $36$ $9$ $6$ format hexadécimal en caractères ASCII) $0$ $0020$ $0000$ $0000$ $0000$ $0000$ $0000$ $0020$ $0000$ $2.0$ Seuil de déclenchement, entre 0,1 et 9,9,9 (LSB) $0$ $0002$ $0000$ $2.0$ Statut de l'ajusterme                                                                                                    | :0           | 0020                                      | 30 44  | D 0       |                                                           |  |
| 0 $0022$ $0000$ Jusqu'à la ligne $002A$ , les caractères ne sont pas valides $0$ $0023$ $0000$ $0024$ $1F 00$ $0$ $0024$ $1F 00$ $0025$ $40 03$ $000$ $0$ $0027$ $0000$ $0027$ $0000$ $0027$ $0000$ $0$ $0027$ $0000$ $0027$ $0000$ $0027$ $0000$ $0$ $0027$ $0000$ $0028$ $E1 20$ $A$ $A$ $0$ $0027$ $0000$ $00029$ $003A$ $C$ $O$ $0$ $0022A$ $39 31$ $1.9$ Nom du détecteur (vous devrez convertir les valeurs au format hexadécimal en caractères ASCII) $0$ $002C$ $32 37$ $7.2$ $72.0$ Seuil de déclenchement, entre $0,1$ et $99,9$ ( $LSB$ ) $0$ $0002E$ $0000$ $2.0$ Seuil de déclenchement, entre $0,1$ et $99,9$ ( $MSB$ ) $0$ $0002F$ $4000$ $2.0$ Statut de l'ajustement automatique de l'échelle ( $LSB$ ) $1$ $activé, 0 =$                                                                                                    | :0           | 0021                                      | 0000   |           | 0000 = Caractère de fin null (null termination character) |  |
| 0 $0023$ $0000$ $1$ $2$ $0$ $0024$ $1F 00$ $0025$ $40 03$ $@$ $0$ $0026$ $00 1A$ $@$ $@$ $0$ $0026$ $00 1A$ $@$ $@$ $0$ $0027$ $0000$ $@$ $@$ $0$ $0027$ $0000$ $A$ $@$ $0$ $0028$ $E1 20$ $A$ $A$ $0$ $0024$ $39 31$ $1 9$ Nom du détecteur (vous devrez convertir les valeurs au $0$ $0024$ $39 31$ $1 9$ Nom du détecteur (vous devrez convertir les valeurs au $0$ $0024$ $39 31$ $1 9$ Nom du détecteur (vous devrez convertir les valeurs au $0$ $0022$ $36 39$ $9 6$ format hexadécimal en caractères ASCII) $0$ $0022$ $32 37$ $7 2$ $2$ $0$ $0022$ $0000$ $2.0$ Seuil de déclenchement, entre $0,1$ et $99,9$ ( <i>LSB</i> ) $0$ $0030$ $0001$ $1$ $1 = activé, 0 = non activé$ $1$ $act$                                                                                                    | :0           | 0022                                      | 0000   |           | Jusqu'à la ligne 002A, les caractères ne sont pas valides |  |
| :0       0024       1F 00         :0       0025       40 03       @         :0       0026       00 1A          :0       0027       0000          :0       0028       E1 20       Á         :0       0029       00 3A       :          :0       0028       Statut de faint lexadécimal en caractères ASCII)          :0       0020       36 39       9 6          :0       0020       32 37       7 2          :0       0020       0000       2.0       Seuil de déclenchement, entre 0,1 et 99,9 (LSB)         :0       002F       4000       2.0       Seuil de déclenchement, entre 0,1 et 99,9 (MSB)         :0       0030       0001       1       Statut de l'ajustement automatique de l'échelle (LSB)         :0       0031       0000       0       Statut de la fonctionnalité d'anticipation         :0       0032       0000       0       Statut de la fonctionnalité d'anticipation         :0       0033       0000       0       Statut de la fonctionnalité d'anticipation         :0       0033       0000       0       Statut de la fonctionnalité d'anticipation <td>:0</td> <td>0023</td> <td>0000</td> <td></td> <td></td>                                                                                                    | :0           | 0023                                      | 0000   |           |                                                           |  |
| :0       0025       40 03       @         :0       0026       00 1A                                                                                                    | :0           | 0024                                      | 1F 00  |           |                                                           |  |
| :0       0026       00 1A       Image: constraint of the system of the system of th | :0           | 0025                                      | 40 03  | @         |                                                           |  |
| :0       0027       0000         :0       0028       E1 20       Á         :0       0029       00 3A       :         :0       0024       39 31       1 9         :0       0028       36 39       9 6         :0       0020       32 37       7 2         :0       0020       32 37       7 2         :0       0020       0000       0000 = Caractère de fin null (null termination character)         :0       0020       0000       2.0       Seuil de déclenchement, entre 0,1 et 99,9 (LSB)         :0       0027       0000       2.0       Statut de l'ajustement automatique de l'échelle (LSB)         :0       0030       0001       1       Statut de l'ajustement automatique de l'échelle (LSB)         :0       0031       0000       0       Statut de l'ajustement automatique de l'échelle (MSB)         :0       0032       0000       0       Statut de la fonctionnalité d'anticipation         :0       0033       0000       0       Statut de la fonctionnalité d'anticipation         :0       0033       0000       0       Statut de la fonctionnalité d'anticipation         :0       0033       0000       0       Statut de la fonctionnalité                                                                                                    | :0           | 0026                                      | 00 1 A |           |                                                           |  |
| :00028E1 20Á:0002900 3A::0002A39 311 9:0002B36 399 6:0002C32 377 2:0002D00000000 = Caractère de fin null (null termination character):0002E00002.0:0002F40002.0:0003000011:0003000011:0003100000:000320000:000330000:000330000:000330000:000340000:000340000:000340000:000340000:000340000:000340000:000340000:000340000:000340000:000340000:000340000:000340000:000340000:000340000:000340000:000340000:000340000:000340000:000340000:00:000340000:00:00034:00034:00034:00034:00034:00<                                                                                                    | :0           | 0027                                      | 0000   |           |                                                           |  |
| :0002900 3A::0002A39 311 9Nom du détecteur (vous devrez convertir les valeurs au<br>format hexadécimal en caractères ASCII):0002B36 399 6format hexadécimal en caractères ASCII):0002C32 377 2:0002D00000000 = Caractère de fin null ( <i>null termination character</i> ):0002E00002.0:0002F40002.0:0003000011:0003100000:0003100000:0003200000:0003300000:0003300000:0003300000:0003400000:0003400000                                                                                                    | :0           | 0028                                      | E1 20  | Á         |                                                           |  |
| :0002A39 311 9Nom du détecteur (vous devrez convertir les valeurs au<br>format hexadécimal en caractères ASCII):0002B36 399 6format hexadécimal en caractères ASCII):0002C32 377 2:0002D00000000 = Caractère de fin null ( <i>null termination character</i> ):0002E00002.0:0002F40002.0:0003000011:0003000011:0003100000:0003200000:0003300000:0003300000:0003400000                                                                                                    | :0           | 0029                                      | 00 3A  | :         |                                                           |  |
| :0002B36 399 6format hexadécimal en caractères ASCII):0002C32 377 2:0002D00000000 = Caractère de fin null ( <i>null termination character</i> ):0002E00002.0Seuil de déclenchement, entre 0,1 et 99,9 ( <i>LSB</i> ):0002F40002.0Statut de l'ajustement automatique de l'échelle ( <i>LSB</i> ):0003000011Statut de l'ajustement automatique de l'échelle ( <i>LSB</i> ):0003100000Statut de l'ajustement automatique de l'échelle ( <i>MSB</i> ):0003200000Statut de la fonctionnalité d'anticipation<br>1 = activé, 0 = non activé:0003300000Statut de la fonctionnalité d'anticipation<br>1 = activé, 0 = non activé <i>LSB</i> :0003400000Statut du décalage du zéro<br>1 = activé, 0 = non activé <i>LSB</i>                                                                                                    | :0           | 002A                                      | 39 31  | 19        | Nom du détecteur (vous devrez convertir les valeurs au    |  |
| :0002C32 377 2:0002D00000000 = Caractère de fin null (null termination character):0002E00002.0Seuil de déclenchement, entre 0,1 et 99,9 (LSB):0002F40002.0Statut de l'ajustement automatique de l'échelle (LSB):0003000011Statut de l'ajustement automatique de l'échelle (LSB):0003100000Statut de l'ajustement automatique de l'échelle (MSB):0003200000Statut de la fonctionnalité d'anticipation:0003300000Statut de la fonctionnalité d'anticipation:0003400000Statut du décalage du zéro<br>1 = activé, 0 = non activé LSB                                                                                                    | :0           | 002B                                      | 36 39  | 96        | format hexadécimal en caractères ASCII)                   |  |
| :0002D00000000 = Caractère de fin null (null termination character):0002E00002.0Seuil de déclenchement, entre 0,1 et 99,9 (LSB):0003000011Statut de l'ajustement automatique de l'échelle (LSB)<br>1 = activé, 0 = non activé:0003100000Statut de l'ajustement automatique de l'échelle (MSB)<br>1 = activé, 0 = non activé:0003200000Statut de la fonctionnalité d'anticipation<br>1 = activé, 0 = non activé LSB:0003300000Statut de la fonctionnalité d'anticipation<br>1 = activé, 0 = non activé LSB:0003400000Statut du décalage du zéro<br>1 = activé, 0 = non activé LSB                                                                                                    | :0           | 002C                                      | 32 37  | 72        | , , , , , , , , , , , , , , , , , , , ,                   |  |
| :0002E00002.0Seuil de déclenchement, entre 0,1 et 99,9 (LSB):0002F40002.0Seuil de déclenchement, entre 0,1 et 99,9 (MSB):0003000011Statut de l'ajustement automatique de l'échelle (LSB):0003100000Statut de l'ajustement automatique de l'échelle (MSB):0003200000Statut de la fonctionnalité d'anticipation:0003300000Statut de la fonctionnalité d'anticipation:0003400000Statut de la fonctionnalité d'anticipation:0003400000Statut de la fonctionnalité d'anticipation:0003400000Statut de la fonctionnalité d'anticipation:0003400000Statut de la fonctionnalité d'anticipation                                                                                                    | :0           | 002D                                      | 0000   |           | 0000 = Caractère de fin null (null termination character) |  |
| :0002F40002.0Seuil de déclenchement, entre 0,1 et 99,9 (MSB):0003000011Statut de l'ajustement automatique de l'échelle (LSB)<br>1 = activé, 0 = non activé:0003100000Statut de l'ajustement automatique de l'échelle (MSB)<br>1 = activé, 0 = non activé:0003200000Statut de la fonctionnalité d'anticipation<br>1 = activé, 0 = non activé LSB:0003300000Statut de la fonctionnalité d'anticipation<br>1 = activé, 0 = non activé MSB:0003400000Statut du décalage du zéro<br>1 = activé, 0 = non activé LSB                                                                                                    | :0           | 002E                                      | 0000   | 0.0       | Seuil de déclenchement, entre 0,1 et 99,9 (LSB)           |  |
| :0003000011Statut de l'ajustement automatique de l'échelle (LSB)<br>1 = activé, 0 = non activé:0003100000Statut de l'ajustement automatique de l'échelle (MSB)<br>1 = activé, 0 = non activé:0003200000Statut de la fonctionnalité d'anticipation<br>1 = activé, 0 = non activé LSB:0003300000Statut de la fonctionnalité d'anticipation<br>1 = activé, 0 = non activé MSB:0003400000Statut du décalage du zéro<br>1 = activé, 0 = non activé LSB                                                                                                    | :0           | 002F                                      | 4000   | 2.0       | Seuil de déclenchement, entre 0,1 et 99,9 (MSB)           |  |
| :0003000011 $1 = \operatorname{activé}, 0 = \operatorname{non activé}$ :0003100000Statut de l'ajustement automatique de l'échelle (MSB)<br>$1 = \operatorname{activé}, 0 = \operatorname{non activé}$ :0003200000Statut de la fonctionnalité d'anticipation<br>$1 = \operatorname{activé}, 0 = \operatorname{non activé} LSB$ :0003300000Statut de la fonctionnalité d'anticipation<br>$1 = \operatorname{activé}, 0 = \operatorname{non activé} MSB$ :0003400000Statut du décalage du zéro<br>$1 = \operatorname{activé}, 0 = \operatorname{non activé} LSB$                                                                                                    |              | 0000                                      | 0001   | 1         | Statut de l'ajustement automatique de l'échelle (LSB)     |  |
| :0003100000Statut de l'ajustement automatique de l'échelle (MSB)<br>1 = activé, 0 = non activé:0003200000Statut de la fonctionnalité d'anticipation<br>1 = activé, 0 = non activé LSB:0003300000Statut de la fonctionnalité d'anticipation<br>1 = activé, 0 = non activé MSB:0003400000Statut du décalage du zéro<br>1 = activé, 0 = non activé LSB                                                                                                    | :0           | 0030                                      | 0001   | 1         | 1 = activé, 0 = non activé                                |  |
| :0       0031       0000       0       1 = activé, 0 = non activé         :0       0032       0000       0       Statut de la fonctionnalité d'anticipation         :0       0033       0000       0       Statut de la fonctionnalité d'anticipation         :0       0033       0000       0       Statut de la fonctionnalité d'anticipation         :0       0034       0000       0       Statut du la fonctionnalité d'anticipation         :0       0034       0000       0       Statut du décalage du zéro         :0       0034       0000       0       Statut du décalage du zéro                                                                                                    |              | 0001                                      | 0000   |           | Statut de l'ajustement automatique de l'échelle (MSB)     |  |
| :0003200000Statut de la fonctionnalité d'anticipation<br>1 = activé, 0 = non activé LSB:0003300000Statut de la fonctionnalité d'anticipation<br>1 = activé, 0 = non activé MSB:0003400000Statut du décalage du zéro<br>1 = activé, 0 = non activé LSB                                                                                                    | :0           | 0031                                      | 0000   | 0         | 1 = activé, 0 = non activé                                |  |
| :0     0032     0000     0     1 = activé, 0 = non activé LSB       :0     0033     0000     0     Statut de la fonctionnalité d'anticipation<br>1 = activé, 0 = non activé MSB       :0     0034     0000     0     Statut du décalage du zéro<br>1 = activé, 0 = non activé LSB                                                                                                    | 0            | 0000                                      | 0000   | 0         | Statut de la fonctionnalité d'anticipation                |  |
| :0003300000Statut de la fonctionnalité d'anticipation<br>1 = activé, 0 = non activé MSB:0003400000Statut du décalage du zéro<br>1 = activé, 0 = non activé LSB                                                                                                    | :0           | 0032                                      | 0000   | 0         | 1 = activé, 0 = non activé <i>LSB</i>                     |  |
| .0         0033         0000         0         1 = activé, 0 = non activé MSB           :0         0034         0000         0         Statut du décalage du zéro           1 = activé, 0 = non activé LSB         1 = activé, 0 = non activé LSB                                                                                                    | .0           | 0000                                      | 0000   | 0         | Statut de la fonctionnalité d'anticipation                |  |
| :0 0034 0000 0 Statut du décalage du zéro<br>1 = activé, 0 = non activé <i>LSB</i>                                                                                                    | :0           | 0033                                      | 0000   |           | 1 = activé, 0 = non activé <i>MSB</i>                     |  |
| 1 = activé, 0 = non activé LSB                                                                                                    |              | 0001                                      | 0000   |           | Statut du décalage du zéro                                |  |
|                                                                                                    | :0           | 0034                                      | 0000   | U         | 1= activé, 0 = non activé <i>LSB</i>                      |  |

| Structure de données hexadécimales |         | Valeur | Définition |                                            |
|------------------------------------|---------|--------|------------|--------------------------------------------|
| Validité                           | Adresse | Valeur | convertie  |                                            |
| .0                                 | 0025    | 0000   | 0          | Statut du décalage du zéro                 |
| .0                                 | 0035    | 0000   | 0          | 1= activé, 0 = non activé <i>MSB</i>       |
| :0                                 | 0036    | 0000   | 1 0000     | Multiplicateur personnalisé ( <i>LSB</i> ) |
| :0                                 | 0037    | 3F80   | 1,0000     | Multiplicateur personnalisé (MSB)          |
| :0                                 | 0038    | 0000   | 0.0000     | Décalage personnalisé ( <i>LSB</i> )       |
| :0                                 | 0039    | 0000   | 0,0000     | Décalage personnalisé (MSB)                |
| :1                                 | 0000    | 0000   | 0          | Fin de la structure                        |

#### 51 - Requête de version du logiciel embarqué

L'utilisation de cette commande retourne le numéro de la version du logiciel embarqué (firmware) installé sur l'appareil U-LINK.

| Commande       | Paramètres        | Réponse           |
|----------------|-------------------|-------------------|
| GSV            | Aucun             | Numéro de version |
|                | Exemple           |                   |
| Commande :*GSV | Réponse : 1.00.00 |                   |

#### 52 - Identification de l'appareil

L'utilisation de cette commande retourne le type de moniteur utilisé.

| Commande       | Paramètres       | Réponse                 |
|----------------|------------------|-------------------------|
| IDN            | Aucun            | Type d'appareil utilisé |
|                | Exemple          |                         |
| Commande :*IDN | Réponse : U-LINK |                         |

#### 53 – Réglage du mode de compatibilité M-LINK

Permet à U-LINK de répondre aux commandes M-LINK héritées. Référez-vous au manuel M-LINK pour plus de détails. Une fois activé, le U-LINK restera dans ce mode, même après avoir été débranché.

La commande SQL de M-LINK ne fonctionnera pas.

| Commande       | Paramètres                  | Réponse |  |  |
|----------------|-----------------------------|---------|--|--|
| MLK            | 1 : activé<br>0 : désactivé | None    |  |  |
| Exemple        |                             |         |  |  |
| Command: *MLK1 | Réponse :                   |         |  |  |

# 4.7. MESSAGES D'ERREUR

| Erreur                                     | Description                                                                              |
|--------------------------------------------|------------------------------------------------------------------------------------------|
| Command Error. Command not recognized.     | La commande est invalide.                                                                |
| Command Error. Command must start with '*' | Toutes les chaînes de commande doivent débuter avec un déclencheur (le caractère « * »). |
| Detector not present                       | La sonde doit être connectée pour exécuter cette commande.                               |

# 5. DÉCLARATION DE CONFORMITÉ

| Application des directives du Conseil :                                        | 2014/30/EU Directive CEM                                                                              |
|--------------------------------------------------------------------------------|----------------------------------------------------------------------------------------------------|
| Nom du fabricant :<br>Adresse du fabricant :                                   | Gentec Electro-Optics, inc.<br>445, St-Jean-Baptiste, bureau 160<br>Québec (Québec) G2E 5N7<br>Canada |
| Nom du représentant en Europe :<br>Adresse du représentant :                   | Laser Components S.A.S<br>45 bis Route des Gardes<br>92190 Meudon (France)                            |
| Type d'équipement :<br>Numéro du modèle :<br>Année d'essai et de fabrication : | Wattmètre/joulemètre laser<br>U-LINK<br>2018                                                          |

#### Normes auxquelles la conformité est déclarée :

EN61326-1 (2013) Radiated Emissions Heavy Industrial Standard EN61326-1 (2013) Conducted Emissions Heavy Industrial Standard EN61326-1 (2013) Power Line Harmonics Heavy Industrial Standard (RS-232 Version) EN61326-1 (2013) Power Line Voltage Fluctuation & Flicker Standard (RS-232 Version)

#### Normes de produit

| Norme de Produit                                                      | Norme de Test                                           | Description                                                                                          | Critère de<br>performance |
|-----------------------------------------------------------------------|---------------------------------------------------------|----------------------------------------------------------------------------------------------------|---------------------------|
| EN 61326-1_Ed2:2013<br>(IEC 61326-<br>1_Ed2:2012) Industrie<br>Lourde | EN55011:2017 Class A /<br>CISPR 11Ed6.1:2016<br>Class A | Émissions par rayonnement                                                                            | Réussi                    |
| EN 61326-1_Ed2:2013<br>(IEC 61326-<br>1_Ed2:2012) Industrie<br>Lourde | EN55011:2017 Class A /<br>CISPR 11Ed6.1:2016<br>Class A | Émissions conduites                                                                                  | Réussi                    |
| EN 61326-1_Ed2:2013<br>(IEC 61326-<br>1_Ed2:2012) Industrie<br>Lourde | EN61000-3-2:2014<br>(IEC61000-3-2:2014)                 | Émissions de courant<br>harmonique                                                                   | Réussi                    |
| EN 61326-1_Ed2:2013<br>(IEC 61326-<br>1_Ed2:2012) Industrie<br>Lourde | EN61000-3-<br>3:2013(IEC61000-3-<br>3:2013)             | Fluctuations de tension et<br>papillotement dans les lignes<br>d'alimentation                        | Réussi                    |
| EN 61326-1_Ed2:2013<br>(IEC 61326-<br>1_Ed2:2012) Industrie<br>Lourde | EN61000-4-2:2008 (IEC<br>61000-4-2:2008Ed.2)            | Immunité aux décharges<br>électrostatiques<br>±4 kV décharge au contact<br>±8 kV décharge dans l'air | Critère B                 |

CE

| Norme de Produit                                                      | Norme de Test                                                                    | Description                                                                                                    | Critère de performance |
|-----------------------------------------------------------------------|----------------------------------------------------------------------------------|----------------------------------------------------------------------------------------------------|------------------------|
| EN 61326-1_Ed2:2013<br>(IEC 61326-<br>1_Ed2:2012) Industrie<br>Lourde | EN61000-4-<br>3:2006+A1:2008+A2:2010<br>(IEC 61000-4-<br>3:2006+A1:2007+A2:2010) | Champs électromagnétiques<br>rayonnés aux fréquences<br>radioélectriques<br>10 V/m, 80 à 1000 MHz<br>3 V/m, 1.4 à 2 GHz<br>1 V/m, 2 à 2.7 GHz                                                                             | Critère A              |
| EN 61326-1_Ed2:2013<br>(IEC 61326-<br>1_Ed2:2012) Industrie<br>Lourde | EN61000-4-<br>4:2004+A1:2010(IEC<br>61000-4-4:2004+A1:2010)                      | Immunité aux transitoires<br>électriques rapides en salves<br>2 kV Tension crête                                                                                                    | Critère B              |
| EN 61326-1_Ed2:2013<br>(IEC 61326-<br>1_Ed2:2012) Industrie<br>Lourde | EN61000-4-5:2006(IEC<br>61000-4-5:2005)                                          | Immunité aux ondes de choc<br>0.5 kV crête – mode différentiel<br>1 kV crête – mode commun                                                                                                    | Critère B              |
| EN 61326-1_Ed2:2013<br>(IEC 61326-<br>1_Ed2:2012) Industrie<br>Lourde | EN61000-4-6:2009(IEC<br>61000-4-6:2008Ed.3)                                      | Perturbations conduites induites<br>par les champs radioélectriques<br>3 V RMS, 150 kHz à 80 MHz                                                                                                    | Critère A              |
| EN 61326-1_Ed2:2013<br>(IEC 61326-<br>1_Ed2:2012) Industrie<br>Lourde | EN61000-4-<br>11:2004(IEC61000-4-<br>11:2004Ed.2)                                | Immunité aux creux<br>de tension, coupures brèves et<br>variations de tension<br>chute de 100 %, 20 mS - Perf. B<br>chute de 30 %, 500 mS - Perf. C<br>chute de 60 %, 200 mS - Perf. C<br>chute de 100 %, 5 Sec - Perf. C | Tel<br>qu'indiqué      |
| EN 61326-1_Ed2:2013<br>(IEC 61326-<br>1_Ed2:2012) Industrie<br>Lourde | IEC 61000-4-8:2010                                                               | Immunité au champ magnétique<br>30 A/m, 50/60 Hz                                                                                                    | Critère A              |

# Critères de performance

| Critère de performance | Description                                                                                                    |
|------------------------|----------------------------------------------------------------------------------------------------|
|                        | Il n'y a pas de variation perceptible des performances de l'appareil testé (AT) avant, pendant ou après l'exécution du test CEM.                                                                      |
| Critère A              | Dans le cas où un intervalle de performance lors d'une opération normale est spécifié, aucune mesure prise par l'AT n'est en dehors des limites de cet intervalle avant, durant ou après le test CEM. |

| Critère de<br>performance | Description                                                                                                    |
|---------------------------|----------------------------------------------------------------------------------------------------|
| Critère B                 | Il n'y a pas de variation perceptible des performances de l'appareil testé (AT) avant ou<br>après l'exécution du test CEM, mais durant le test, une variation n'étant pas considérée<br>comme normale est observée. Lorsque le test CEM est interrompu ou complété, l'AT a<br>récupéré ses performances normales sans intervention extérieure. |
|                           | Dans le cas où un intervalle de performance lors d'une opération normale serait spécifié, les mesures prises par l'AT se trouveraient en dehors des limites de cet intervalle durant le test CEM, mais l'AT récupère sans aide ses performances normales et opère à l'intérieur des limites de l'intervalle de performance à la suite du test. |
|                           | en raison de la perturbation.                                                                                                    |
| Critère C                 | L'AT fonctionne correctement avant l'exécution du test CEM, mais durant l'application,<br>l'AT cesse de fonctionner normalement et ne récupère pas sans intervention extérieure<br>ses performances normales à la suite du test CEM. Ces interventions incluent, mais ne<br>se limitent pas à :                                                |
|                           | - mettre successivement, et potentiellement plusieurs fois de suite, l'AT hors tension, puis sous tension                                                                                                    |
|                           | - redémarrer le logiciel opérant sur l'AT                                                                                                    |
|                           | - débrancher et rebrancher l'AT et tout ES                                                                                                    |
|                           | Les interventions de récupération des performances normales doivent pouvoir être faites par un client ayant peu de formation.                                                                                                    |
|                           | L'AT et tout équipement supplémentaire (ES) ne subissent aucun dommage permanent<br>en raison de la perturbation.                                                                                                    |
| Critères<br>additionnels  | Aucun enregistrement de données erronées lors de l'enregistrement :                                                                                                    |
|                           | U-LINK avec détecteur thermique – XLP12-3S-H2-D0 mesurant 420 mJ ± 5 mJ                                                                                                    |
|                           | U-LINK avec détecteur optique – PH100-SI-HA-DO mesurant 100 $\mu$ W ± 1 $\mu$ W                                                                                                    |
|                           | U-LINK avec détecteur d'énergie – QE65-LP-S-MV-DO mesurant 100 $\mu$ W ± 1 $\mu$ W                                                                                                    |

Je, soussigné, déclare que l'appareil mentionné ci-dessus est conforme aux Directive(s) et Norme(s) ci-dessus.

Place: <u>Québec (Québec)</u>

Date: <u>14 novembre 2018</u>

(President)

# 6. ANNEXE A - DIRECTIVE DEEE

#### Procédure de recyclage et de tri de la directive DEEE 2002/96/EC

La présente section s'adresse au centre de recyclage au moment où le détecteur atteint la fin de sa vie utile. Le bris du sceau d'étalonnage ou l'ouverture du moniteur annulera la garantie du détecteur U-LINK.

L'appareil complet contient :

1 interface

- 1 source d'alimentation (modèle RS-232 la source d'alimentation n'est pas fabriquée par Gentec-EO)
- 1 câble USB (modèle USB)
- 1 certificat d'étalonnage

#### Tri

Papier : manuel et certificat Plastique : côtés du boîtier Câbles : câble USB et câble d'alimentation Circuit imprimé : à l'intérieur de l'appareil Aluminium : boîtier de l'appareil

#### Ouverture de l'appareil

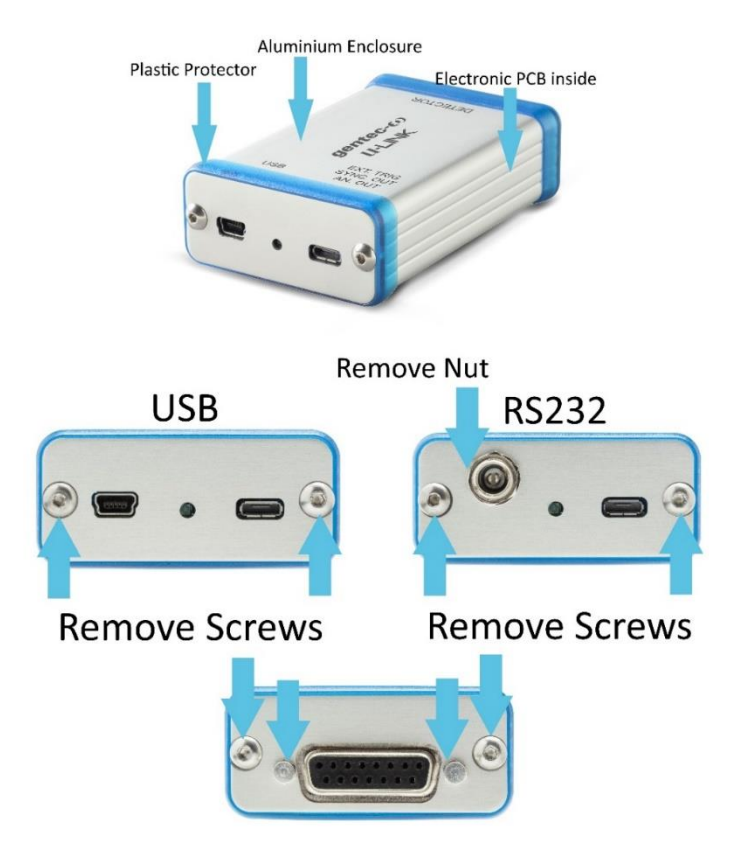

Figure 7. Ouverture de l'appareil U-LINK pour fins de recyclage en fin de vie utile

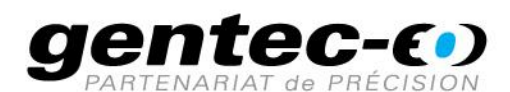

WWW.GENTEC-EO.COM/FR

# CHEF DE FILE EN MESURE LASER DEPUIS 1972

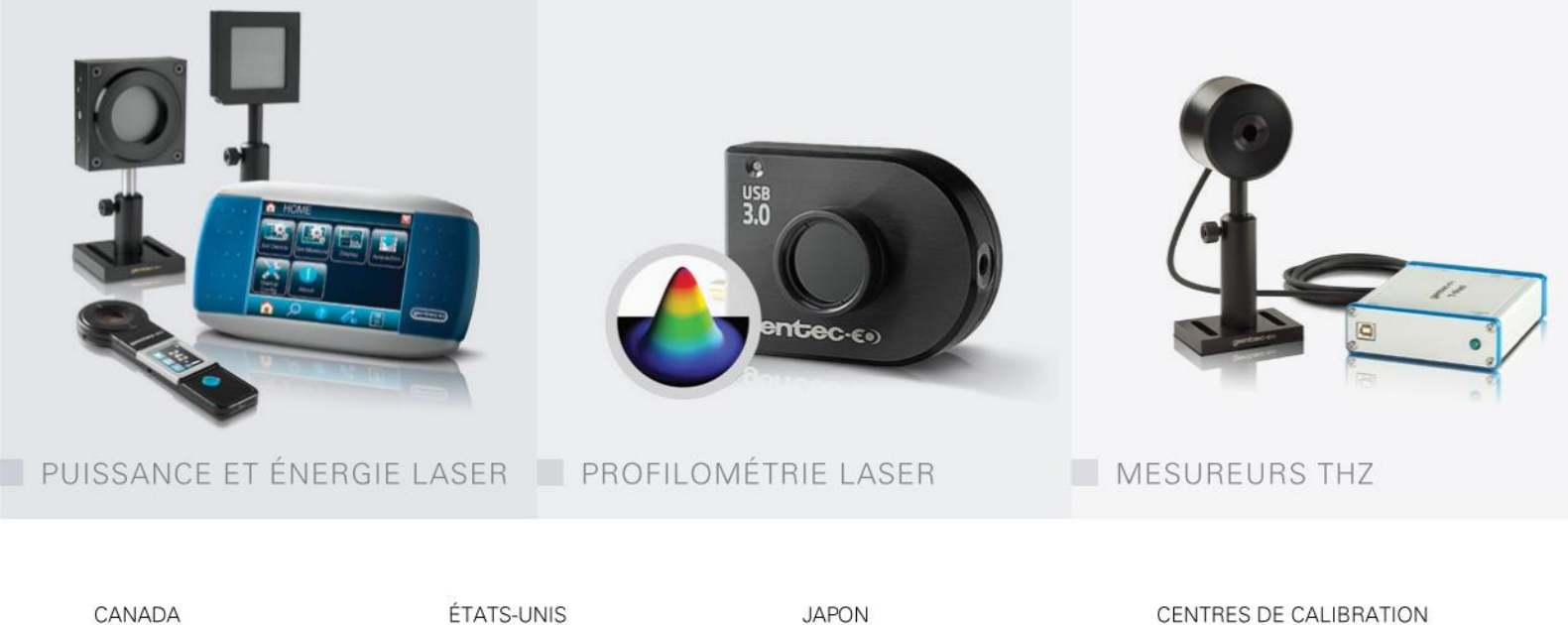

445 St-Jean-Baptiste, Suite 160 Quebec, QC, G2E 5N7 CANADA

T (418) 651-8003 F (418) 651-1174

info@gentec-eo.com

5825 Jean Road Center Lake Oswego, OR, 97035 USA T (503) 697-1870

F (503) 697-0633

info@gentec-eo.com

JAPON

Office No. 101, EXL111 building, Takinogawa, Kita-ku, Tokyo 114-0023, JAPAN

T +81-3-5972-1290 F +81-3-5972-1291

info@gentec-eo.com

#### CENTRES DE CALIBRATION

- 445 St-Jean-Baptiste, Suite 160 Quebec, QC, G2E 5N7, CANADA
- Werner von Siemens Str. 15 82140 Olching, GERMANY
- Office No. 101, EXL111 building, Takinogawa, Kita-ku, Tokyo 114-0023, JAPAN